### QuickBooks Desktop Integration Setup Guide

### **General Setup Instructions**

| Cost Codes                                      | 2 |
|-------------------------------------------------|---|
| Taxes                                           | 3 |
| Payroll Codes                                   | 3 |
| Payment Types                                   | 4 |
| QuickBooks Setup                                | 5 |
| Downloading the LMN QuickBooks Sync Application | 7 |

### **Connection Instructions**

| STEP 1 – Connect to your LMN Account7            | 7 |
|--------------------------------------------------|---|
| STEP 2 – Connect to your QuickBooks Company File | 8 |

### Settings Instructions

| STEP 3 – Choose your Estimating Import Settings                     | 10 |    |
|---------------------------------------------------------------------|----|----|
| STEP 4 – Match LMN's Cost Codes, and Taxes                          | 11 |    |
| STEP 5 – Choose your Job Costing Type                               | 13 |    |
| STEP 6 – Link Cost Codes, Staff, Payroll items, and Payment Methods |    | 14 |
| STEP 7 – Link your LMN Jobs to QuickBooks Jobs                      | 16 |    |
| STEP 8 – Link Vendors                                               | 7  |    |

### **Publish Instructions**

| Publish Estimates     | 18 |
|-----------------------|----|
| Import Customers/Jobs | 20 |
| Publish Time          | 21 |
| Publish Invoices      | 23 |
| Publish Payments      | 25 |
| Publish Vendor Bills  |    |

### **General Setup Instructions**

The following steps need to be taken to pave the way for your LMN and QuickBooks Desktop Sync. These items provide the necessary connection between LMN and QuickBooks for the purpose of importing your Estimates, Timesheets, Invoices, Payments, and Vendor Bills.

#### Cost Codes

LMN Cost Codes will be set up in LMN to link revenue to your Service Items in QuickBooks.

Once your estimates are pushed to QuickBooks, Service Items will help to show how much revenue you earned in different areas of your business vs. how much you spent on COGS (Labor, Equipment, Materials, Subs) to earn that revenue.

- 1. The first step to syncing LMN with QuickBooks is to create your Cost Codes in LMN. You do this by clicking **Cost Codes** under the **Estimates** settings.
- 2. Your Cost Codes match to your income Service Items in QuickBooks.

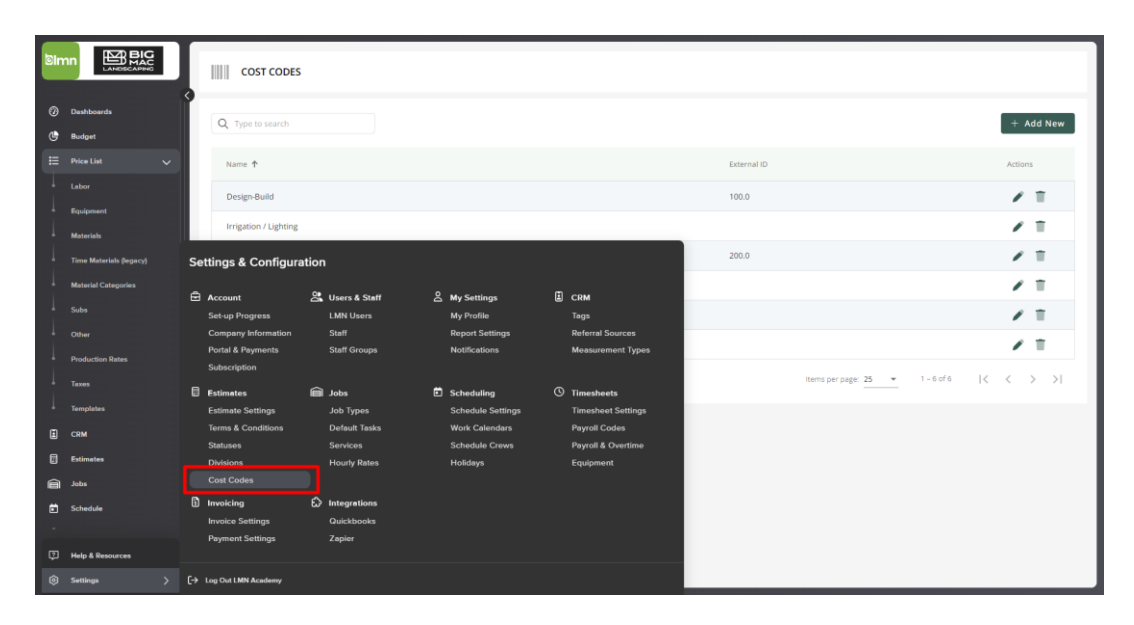

**NOTE:** If you are looking to streamline your Service Item List or Chart of Accounts in QuickBooks, we recommend that you check out our Sample Lists in our LMN Help Desk (search QuickBooks Sample). Our Help Desk can be found in the left main menu: **Help & Resources > Help Desk**. We also walk through this setup in LMN Academy Online, which can be found in your LMN Home Menu as well!

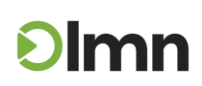

#### Taxes

- 1. In your LMN Menu, click Price List > Taxes.
- 2. You need to have taxes set up and assigned to estimates for them to import into QuickBooks.

|                                                | S TAXES                 |                                  | 🕈 Setup Defaults |
|------------------------------------------------|-------------------------|----------------------------------|------------------|
| <ul> <li>Dashboards</li> <li>Budget</li> </ul> | Q Type to search        |                                  | + Add New        |
|                                                | Name                    | Description                      | Active 🤟 Actions |
|                                                | EXMT                    | Tax Exempt                       | • / T            |
| * Equipment                                    | Material Purchasing Tax | Purchasing                       | • / T            |
| Time Materials (legacy)                        | HST                     | HST                              | • 🖌 🗉            |
|                                                | ON - Tax                | HST                              | • 🖌 T            |
|                                                | ON - Tax(A)             | HST(Archived)                    | · / T            |
|                                                | ON - Tax(A)(A)          | HST(Archived)(Archived)          | · / T            |
| Taxes                                          | BC - TAX(A)             | British Columbia's TAX(Archived) | · / T            |
| Templetes                                      | AB Tax(A)               | Alberta's Tax(Archived)          | · / T            |
|                                                | MB - TAX(A)             | Manitoba Tax(Archived)           | · / T            |
| Estimates                                      | NB - TAX(A)             | New Brunswick(Archived)          | · / T            |
| edot 🛱                                         | BC - TAX                | British Columbia's TAX           | · / T            |
| Schedule                                       | MB - TAX                | Manitoba Tax                     | · / T            |
| P Help & Resources                             | NB - TAX                | New Brunswick                    | · / T            |
| তি Settings                                    |                         |                                  |                  |

**NOTE**: More information on Taxes can be found in our LMN Help Desk as well as on LMN Academy Online. If you do not charge tax for certain types of work, you will need to use a "tax exempt" code, which would be set to 0%. Now that you have your taxes setup click setup defaults in the top right corner so that you don't need to set frequent taxes every time you create an estimate (**HINT**: copy your sales tax items in QuickBooks).

#### Payroll Codes (if applicable)

Payroll Codes will link to your Payroll Items in QuickBooks. For example, in QuickBooks, employees have payroll codes for hourly and overtime wages. If the employee was paid a 'Premium wage' for other work types (like snow or unionized work) - you could setup additional payroll codes for that staff.

- 1. In the LMN menu, click Settings > Timesheets > Payroll Codes
- 2. Click the + Add New button to add additional codes.
- 3. Give the Payroll Code a name. (*HINT*: it's recommended you name your Payroll Codes as close as you can to your Payroll Item's in QuickBooks to avoid any confusion when running the QuickBooks Sync Tool and matching these).
- 4. The **Payroll ID** is an extra field that could be used in the event you wish to add any extra pertinent information or if your bookkeeper uses IDs in QuickBooks to label each Payroll Item. This field is simply for viewing purposes and does not impact any aspect of LMN/QuickBooks; it can be left blank.
- 5. You can then indicate if the Payroll Code is Active by checking the option box.
- 6. Click SAVE.

NOTE: More information on Payroll Codes can be found in our LMN Help Desk as well as on LMN Academy Online.

|                                                | PAYROLL CODES                                                                                                    |           |
|------------------------------------------------|----------------------------------------------------------------------------------------------------|-----------|
| <ul> <li>Deshboerds</li> <li>Budget</li> </ul> |                                                                                                    | + Add New |
| ⊞ Price List ∨                                 | Name 🕈 Active Matched to Quickbooks?                                                                                      | Actions   |
| * Labor<br>Equipment                           | Field Wages-OT                                                                                                    | / =       |
| Materials                                      | Field Wages Reg                                                                                                    | / 1       |
| • Time Materials (legacy)                      | Settings & Configuration                                                                                                  | ✓ T       |
| <ul> <li>Material Categories</li> </ul>        | 🛱 Account 😤 Users & Staff 😤 My Settings 🗒 CRM                                                                             | / 1       |
| Subs                                           | Set-up Progress LIMN Users My Profile Tags                                                                                | / T       |
| * Other                                        | Company Information Staff Report Settings Referral Sources Portal & Payments Staff Groups Notifications Measurement Types | × T       |
| Taxes                                          | Subscription                                                                                                    | / T       |
| Templates                                      | 🖥 Estimates 📾 Jobs 🗖 Scheduling 🕓 Timesheets<br>Estimate Settings Job Types Schedule Settings Timesheet Settings          | × T       |
| E CRM                                          | Terms & Conditions Default Tasks Work Calendars Payroll Codes                                                             | ✓ T       |
| Estimetes                                      | Juliuses Services Schedule Levis Payloli & Vertiline<br>Divisions Hourly Rates Holidays Equipment                         | / 1       |
| adol. 🗎                                        | Cost Codes                                                                                                    | / 1       |
| Schedule                                       | الله استفادات کی Integrations است.<br>Invoice Settings Quickbooks                                                         | 2 T       |
| Help & Resources                               | Peyment Settings Zapier                                                                                                   | / 1       |
| Settings >                                     | [+ Log Dot LMN Academy                                                                                                    | 2 T       |

### Payment Types

Payment Types will link to your Payment Items in QuickBooks.

- 1. In your LMN menu, click **Settings**, click **Payment Settings** under the **Invoicing** settings.
- 2. Click the **+New** button to add a Payment Method.

| Bin    |                             | S PAYMENT SETTINGS                                                                                                    |           |
|--------|-----------------------------|----------------------------------------------------------------------------------------------------|-----------|
| 0<br>C | Dashboards<br>Budget        |                                                                                                    | + Add New |
|        |                             | Payment Method 🕈 🔋 🗛                                                                                                    | Actions   |
| 1      | Equipment                   | CardConnect                                                                                                    | / 1       |
| Ì      |                             | Settings & Configuration                                                                                                    | / 11      |
|        | Material Categories<br>Subs | 🛱 Account 🤮 Users & Staff 🖉 My Settings 🔋 CRM                                                                                                    | / T       |
| +      |                             | Secup Progress LMR Usern My Profile Tags<br>Company Information Staff Report Settings Referral Sources<br>Protal & Pryments Staff Groups Notifications Measurement Types                                                             | / 1       |
| i      | Production Rates<br>Taxes   | Subscription                                                                                                    | / 1       |
| L E    | Templates<br>CRM            | Estimate Settings Job Types Schedulo Settings Timesheet Settings Terms & Conditions Default Tasks Work Calendars Payroll Codes Terms & Conditions Default Tasks Up 1 = 8 + 8 + 1 = 8 + 1 = 8 + 1 = 1 = 1 = 1 = 1 = 1 = 1 = 1 = 1 = 1 |           |
|        | Estimates                   | Statuses Services Schedule Crews Payroli & Overtime<br>Divisions Hourly Rates Holidays Equipment<br>Craft Croles                                                                                                    |           |
| ē      | Schedule                    | Invoking & Integrations     Invoke Settings Quickbooks                                                                                                    |           |
| ¢      | Help & Resources            | Payment Settings Zapier                                                                                                    |           |
| ٢      | Settings >                  | €→ Log Out LNN Academy                                                                                                    |           |

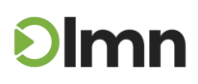

### QuickBooks Setup

You will need to do your QuickBooks Setup before attempting to Sync Estimates.

1. In your LMN menu, click **Settings**, click **QuickBooks** under **Integrations**. From here, you can complete the setup as outlined below:

| bin    |                                      | QUICKBOOKS SETUP                                                                                                    |                                                                                                    |                                                                                                    | a Save Changes  |
|--------|--------------------------------------|----------------------------------------------------------------------------------------------------|----------------------------------------------------------------------------------------------------|----------------------------------------------------------------------------------------------------|-----------------|
| ø<br>⊎ | Dashboards<br>Budget<br>Price List 🗸 | Default Status View                                                                                                    |                                                                                                    | ± Download the LMN QB Sync desktop App                                                                                       | Troubleshooting |
|        | Labor<br>Equipment<br>Materials      | Which estimate status do you want to view first when iden           Standard Estimates         Solid           Service Estimates         Solid | v v                                                                                                    | After successful export, update the estimate's status to: Standard Estimates Exported to QB Service Estimates Exported to QB | *<br>*          |
|        |                                      | Settings & Configuration                                                                                                    | Any Settings 🚺 CRM<br>My Profile Tags<br>Danced Stations Declaration                                                 |                                                                                                    |                 |
|        | Other<br>Production Rates<br>Taxes   | Company information Staff<br>Portal & Payments Staff Groups<br>Subscription                                                                    | Report Settings Referral Sources<br>Notifications Measurement Typ                                                    | ***                                                                                                    |                 |
|        | CRM<br>Estimates                     | Esomate actings Job types<br>Terms & Conditions Default Tasks<br>Statusos Services<br>Divisions Hourly Rates<br>Cost Codes                     | Schedule Setting Timesheet Setting Vork Calendars Payroll Codes Schedule Crews Payroll & Overtime Holidays Equipment |                                                                                                    |                 |
| -      | Schedule<br>Help & Resources         | Invoicing     Invoice Settings     Payment Settings                                                                                            |                                                                                                    |                                                                                                    |                 |
| ۲      | Settings                             | [→ Log Out LMN Acedemy                                                                                                    |                                                                                                    |                                                                                                    |                 |

#### Default Status View

Selecting a status here will determine which estimates appear first in the QuickBooks Export list (found in the LMN Menu > QuickBooks > Export). You can also leave your default as "All Statuses" to see all and sort once you are in the export area.

| QUICKBOOKS SETU                | Ρ                                                               |          |                             |                                        | Save Changes    |
|--------------------------------|-----------------------------------------------------------------|----------|-----------------------------|----------------------------------------|-----------------|
|                                |                                                                 |          |                             | ★ Download the LMN QB Sync desktop App | Troubleshooting |
| Default Status View            |                                                                 |          | Estimate Status Update      |                                        |                 |
| Which estimate status do you v | want to view first when identifying estimates for export to QB? |          | After successful export, up | date the estimates'status to:          |                 |
| Standard Estimates             | Sold                                                            | •        | Standard Estimates          | Exported to QB                         | -               |
| Service Estimates              | Sold                                                            | Ŧ        | Service Estimates           | Exported to QB                         | •               |
| Default Export Format          |                                                                 |          | •                           |                                        |                 |
| Which format do you want to u  | se as the default format for exporting invoices?                |          |                             |                                        |                 |
| Standard Estimates             | Detailed (Print details)                                        | <b>~</b> |                             |                                        |                 |
| Service Estimates              | Detailed                                                        | *        |                             |                                        |                 |

### Estimate Status Update

This will automatically change the status of exported estimates to the status you have selected from these dropdowns. Alternatively, you can opt to leave the estimates in the same status by choosing the "OFF - Setting Disabled" option.

| QUICKBOOKS SETUP                   |                                                            |   |                                 |                                        | Save Changes    |
|------------------------------------|------------------------------------------------------------|---|---------------------------------|----------------------------------------|-----------------|
|                                    |                                                            |   | (                               | ▲ Download the LMN QB Sync desktop App | Troubleshooting |
| Default Status View                |                                                            |   | Estimate Status Update          |                                        |                 |
| Which estimate status do you want  | to view first when identifying estimates for export to QB? |   | After successful export, update | the estimates'status to:               |                 |
| Standard Estimates                 | Sold                                                       | • | Standard Estimates              | Exported to QB                         | •               |
| Service Estimates                  | Sold                                                       | • | Service Estimates               | Exported to QB                         | <b></b>         |
| Default Export Format              |                                                            |   |                                 |                                        |                 |
| Which format do you want to use as | s the default format for exporting invoices?               |   |                                 |                                        |                 |
| Standard Estimates                 | Detailed (Print details)                                   | * |                                 |                                        |                 |
| Service Estimates                  | Detailed                                                   | * |                                 |                                        |                 |
|                                    |                                                            |   |                                 |                                        |                 |

#### Default Export Format (Standard Estimates):

- o Simple Combines everything that shares an LMN Cost Code and Tax Code
- o Summary Breaks the estimate down by Work Area
- **Detailed** Breaks the estimate down by individual line item, and during the sync, there will be two more additional options:
  - Hide details Will bring over all line items but will only include the Work Areas on the invoice.
  - Print details Will show each line item on the invoice.
- Default Export Format (Service Estimates):
  - o Summary breaks estimate down by Service Type
  - o Detailed breaks estimate down by line item.

| QUICKBOOKS SET               | UP                                                                |     |                               | Save Changes                                             |
|------------------------------|-------------------------------------------------------------------|-----|-------------------------------|----------------------------------------------------------|
|                              |                                                                   |     |                               | Download the LMN Q8 Sync desktop App     Troubleshooting |
| Default Status View          |                                                                   |     | Estimate Status Update        |                                                          |
| Which estimate status do you | a want to view first when identifying estimates for export to QB? |     | After successful export, upda | ate the estimates'status to:                             |
| Standard Estimates           | Sold                                                              | *   | Standard Estimates            | Exported to QB                                           |
| Service Estimates            | Sold                                                              | Ŧ   | Service Estimates             | Exported to QB                                           |
| Default Export Format        |                                                                   |     | ]                             |                                                          |
| Which format do you want to  | use as the default format for exporting invoices?                 |     |                               |                                                          |
| Standard Estimates           | Detailed (Print details)                                          | Ŧ   |                               |                                                          |
| Service Estimates            | Detailed                                                          | · · |                               |                                                          |
|                              |                                                                   |     | •                             |                                                          |

Downloading the LMN QuickBooks Sync Application

**NOTE:** Please, make sure that you have access to Accounting in the LMN permission settings to import into *QuickBooks*.

- 1. In your LMN menu, click Settings, click QuickBooks under Integrations.
- 2. Click on the button "Download the LMN QB Sync desktop App".
- 3. Make sure you save your QuickBooks Sync tool in the same location on your computer or server where your QuickBooks Company File resides.

| ■ * QUICKBOOKS SET           | 'UP                                                               |   |                               | 🗟 Save Changes                                           |   |
|------------------------------|-------------------------------------------------------------------|---|-------------------------------|----------------------------------------------------------|---|
| Defeult Stetus View          |                                                                   |   | Entirente Status Vadata       | Download the LMN QB Sync desktop App     Troubleshooting |   |
| Default Status view          |                                                                   |   | Estimate status opuate        |                                                          |   |
| Which estimate status do you | u want to view first when identifying estimates for export to QB? |   | After successful export, upda | ite the estimates'status to:                             |   |
| Standard Estimates           | Sold                                                              | - | Standard Estimates            | Exported to QB                                           | * |
| Service Estimates            | Sold                                                              | * | Service Estimates             | Exported to QB                                           | * |
| Default Export Format        |                                                                   |   |                               |                                                          |   |
| Which format do you want to  | use as the default format for exporting invoices?                 |   |                               |                                                          |   |
| Standard Estimates           | Detailed (Print details)                                          | * |                               |                                                          |   |
| Service Estimates            | Detailed                                                          | * |                               |                                                          |   |
|                              |                                                                   |   |                               |                                                          |   |

### **Connection Instructions**

These steps will link your LMN Account and your QuickBooks Account to the Sync Tool.

#### STEP 1 - Connect to your LMN account

**NOTE:** If you have access to LMN Accounting permissions, you will be able to use your credentials to connect in **STEP 1**. If you experience any difficulty connecting in **STEP 1**, please contact support via live chat or email: <u>support@golmn.com</u>.

- 1. Open your LMN QuickBooks Sync App and click on the **Settings** tab.
- 2. Click on STEP 1 Connect to your LMN Account under Connections.
- 3. Enter your LMN Username and Password
- 4. Ensure you get the "Authentication Successful!" message > Click Ok

| CMN QuickBooks Sync v3.8.0.0 [connecting to https://syncapi2.golmn.com/]              | ×                                                                                            |
|---------------------------------------------------------------------------------------|----------------------------------------------------------------------------------------------|
| ଡାmn                                                                                  | Get Help and Training                                                                        |
| SYNC PROFILE                                                                          |                                                                                              |
| Sync Profile #1 (Default)                                                             |                                                                                              |
| Publish Settings                                                                      |                                                                                              |
| CONNECTIONS                                                                           | SETTINGS                                                                                     |
| 1. Connect to your LMN account<br>Connected as: LMN Academy                           | 3. Choose your estimating import settings<br>Inactivate Existing, Taxes ON, Costs and Prices |
| 2. Connect to your QuickBooks company file<br>Company File: Big Mac Landscaping.qbw   | 4. Match LMN's cost codes + tax codes<br>Matching Complete                                   |
|                                                                                       | 5. Set your job creation and job costing style<br>Job Costing Style: DETAILED                |
|                                                                                       | 6. Link cost codes, staff, payroll items, and payment methods<br>Matching Complete           |
|                                                                                       | 7. Link your jobs to QuickBooks jobs<br>Matching Incomplete                                  |
|                                                                                       | 8. Match Vendors<br>Match LMN Vendors to QuickBooks Vendors                                  |
| * Intuit and QuickBooks are registered trademarks of Intuit Inc. Used with permission |                                                                                              |

### STEP 2 - Connect to your QuickBooks Company File

**NOTE: STEP 2** must be completed while logged into your QuickBooks account as an Admin in Single User Mode. After your initial connection is complete, you will be able to determine how your QuickBooks Account is accessed moving forward, based on your login preferences.

If you experience any difficulty connecting in **STEP 2**, please contact support via live chat or email: <u>support@golmn.com</u>. You can also reference our Troubleshooting section in LMN Help Desk for errors experienced and methods to fix the issue.

- 1. Open your QuickBooks sync tool and click on the **Settings** tab.
- 2. Click on **STEP 2 Connect to your QuickBooks Company File** under Connections. From here, you must connect your QuickBooks Company File path in the Location section.
- 3. You have two options to retrieve your QuickBooks Company File path:
  - <u>Option 1:</u> Click 'choose' and find the company file in your computer directory. In most cases, people find this more difficult than the second option. Only choose this option if you are sure on how to locate your QuickBooks Company File.

| QuickBooks Setup                                                                         |                                                                                                    |                                                                                        |        |
|------------------------------------------------------------------------------------------|----------------------------------------------------------------------------------------------------|----------------------------------------------------------------------------------------|--------|
| QuickBoo                                                                                 | oks Connectio                                                                                                    | n Setup                                                                                |        |
| Company File:                                                                            | Big Mac Landscaping.ql                                                                                                    | bw                                                                                     |        |
| File Path:                                                                               |                                                                                                    |                                                                                        |        |
| *Note: You must have<br>open in order<br>asked to auth<br>data. You mu<br>data with Quid | QuickBooks running and the<br>to properly set up your conr<br>orize "LMN QuickBooks Sync"<br>st confirm this in order to syn<br>ckBooks. | above company file<br>nection. You will be<br>for access to your<br>nchronize your LMN | Choose |
|                                                                                          |                                                                                                    | Cancel                                                                                 | ОК     |

Need help? Reach out to us at support@golmn.com

 <u>Option 2</u>: In your opened QuickBooks, use your keyboard to press "F2" or "CTRL + 1" to open your QuickBooks Product Information screen where your QuickBooks Company file path information resides. Highlight the file location, then right click > Copy – make sure you close the Product Information screen by clicking on "OK"

|                                                                                                    |                                                                                                    | Pro                                     | duct Information                      |                                                                                                    |                                      |
|----------------------------------------------------------------------------------------------------|----------------------------------------------------------------------------------------------------|-----------------------------------------|---------------------------------------|----------------------------------------------------------------------------------------------------|--------------------------------------|
| Product Intuit Quickl<br>Licencen number<br>Product number<br>User Licences<br>Installed<br>Product Expiry<br>Payroll Expiry<br>USAGE INFORMATION<br>Date First Used 2<br>Audit Trail E | Books Enterprise S<br>6350-8070-2405-3<br>907-541<br>1<br>2022-09-14<br>2025-03-01<br>2025-10-01<br>022-06-10<br>Enabled since 2022- | Number of Uses                          | ase R5P (64-bit)<br>CTIVATED<br>5_143 | SERVICES INFORMATION<br>AuthID<br>Company Realm ID null<br>Online Billing Token<br>Shopping Source Token<br>INTEGRATED APPLICATION<br># of apps<br>Last accessed 202 | INFORMATION<br>1<br>3/06/07 07:52:45 |
| FILE INFORMATION<br>Location C:\Users\Pi<br>Mac Lands                                                                                                    | ublic\Documents\Inti<br>caping.qbw                                                                                                   | uit\QuickBooks\Co                       | mpany Files\Big                       | CONDENSE INFORMATION<br>Last run<br>Last as of date<br>Last payroll deleted                                                                                          | None<br>None<br>None                 |
| File Size<br>Page Size<br>Total Transactions<br>Total Targets<br>Total Links<br>Dictionary Entries<br>DB File Fragments<br>Schema version                                               | 12964 K<br>4096<br>0<br>0<br>0<br>2<br>138.5                                                                                         | Versions Used on<br>V32.0C R5 2023-     | File<br>04-24                         | Last inventory deleted<br>List Information<br>Total Accounts: 61<br>Total Names: 29<br>Customers: 1<br>Vendors: 5<br>Employees: 23                                   | None                                 |
| Server IP<br>Server Name<br># of Users Logged In<br>Current Cache Size<br>Max Cache Size                                                                                                | 55058<br>192.168.76.2<br>QB_LMN-MARKH<br>1<br>560<br>14492                                                                           | AM-16_32                                |                                       | Free Memory                                                                                                    | 865768 K                             |
| LOCAL SERVER INFOR                                                                                                    | MATION                                                                                                    |                                         |                                       |                                                                                                    |                                      |
| Hosting:<br>Initial Cache<br>Cache                                                                                                    | local files only<br>514<br>1028                                                                                                    | Server IP<br>Server Port<br>Server Name | 192.168.76.2<br>55058<br>QB_LMN-MARK  | DB Engine version<br>HAM-16_32                                                                                                    | 17.0.4.2182                          |
|                                                                                                    |                                                                                                    |                                         | ок                                    | Review last Verify / Rel                                                                                                    | puild                                |

4. In the QuickBooks Sync App, right click in the File Path location box and click paste > Click OK

| QuickB | Books Setup<br>uickBoc                                                                                                    | oks Connection Setup                                                                             |    |  |
|--------|----------------------------------------------------------------------------------------------------|--------------------------------------------------------------------------------------------------|----|--|
| Con    | npany File:                                                                                                    | Big Mac Landscaping.qbw                                                                          |    |  |
|        | File Path:                                                                                                    | File Path: C:\Users\Public\Documents\Intuit\QuickBooks\Company Files<br>\Big Mac Landscaping.qbw |    |  |
| *Note  | *Note: You must have QuickBooks running and the above company file<br>open in order to properly set up your connection. You will be<br>asked to authorize "LMN QuickBooks Sync" for access to your<br>data. You must confirm this in order to synchronize your LMN<br>data with QuickBooks. |                                                                                                  |    |  |
|        |                                                                                                    | Cancel                                                                                           | ОК |  |

- 5. When you make that connection, it will open a dialog box in QuickBooks. The message will say "*Do you want to allow this application to read and modify this company file*".
- 6. Click **Yes** and choose your permission level. You have three options, based on how you want to import your data moving forward.
- 7. Finally, you will be prompted with an additional *Digital Certificate* confirmation.

### Settings Instructions

#### STEP 3 – Choose your estimating import settings.

Once you have imported an estimate into QuickBooks for the first time, LMN QuickBooks Sync can replace each estimate with new revisions of the same estimate that you mark for export from LMN, or archive your existing estimate and import a new copy.

| ଡାmn                                                               | Get Help and Traini                                                                               |
|--------------------------------------------------------------------|---------------------------------------------------------------------------------------------------|
| SYNC PROFILE                                                       |                                                                                                   |
| Publish Settings                                                   |                                                                                                   |
| CONNECTIONS                                                        | SETTINGS                                                                                          |
| 1. Connect to your LMN account<br>Connected as: Bbarbosa@golmn.com | 3. Choose your estimating import settings<br>Overwrite Existing, Taxes ON, Costs and Prices       |
| 2. Connect to your QuickBooks company file                         | 4. Match LMN's cost codes + tax codes<br>Matching Complete                                        |
| Company File, bb Qbb Testing.qbw                                   | <ol> <li>Set your job creation and job costing style<br/>Job Costing Style: DETAILED</li> </ol>   |
|                                                                    | <ol><li>Link cost codes, staff, payroll items, and payment method<br/>Matching Complete</li></ol> |
|                                                                    | 7. Link your jobs to QuickBooks jobs<br>Matching Complete                                         |
|                                                                    | 8. Match Vendors<br>Match I MN Vendors to QuickBooks Vendors                                      |

Choose what you would like LMN QuickBooks Sync to do with your original estimate:

- 1. Estimate Import Settings
  - Mark as InActive (recommended)
  - Replace Existing
- 2. QuickBooks Tax Settings
  - My Company charges Sales Tax (Taxes ON)
  - My Company does not charge Sales Tax (Taxes OFF)
- 3. Costs and Prices
  - Import Estimates with Prices from LMN (Prices Only)
  - Import Estimates with both Costs and Prices (Costs and Prices)

Import Settings QuickBooks Import Settings Estimate Import Settings Once you have imported an estimate into QuickBooks for the first time, LMN QuickBooks Sync can replace each estimate with new revisions of the same estimate that you mark for export from LMN, or archive your existing estimate and import a new copy. The setting below controls how LMN QuickBooks Sync behaves when attempting to import estimates that already exist in QuickBooks. Mark the Existing Estimate as 'InActive' and import a new copy of the Estimate (Keep All) Importing an estimate for a second time will deactivate the old estimate, and import a new version. If you wish to remove old versions of an estimate, you will have to remove these from QuickBooks manually. ○ Replace the Existing Estimate with the new version (Replace Existing) Importing an estimate for a second time will remove the original version of the estimate, and replace it with a new version, unless the existing estimate has any linked transactions. Old estimates removed in this fashion are deleted permanently. Quickbooks Tax Settings My Company charges Sales Tax (Taxes ON) You will need to match your LMN Taxes with QuickBooks Tax Codes in order to import estimates.  $\bigcirc$  My Company does not charge Sales Tax (Taxes OFF) When importing Estimates, LMN Sync will ignore taxes. Items will be added to QuickBooks without any tax information. **Costs and Prices** O Import Estimates with Prices from LMN (Prices Only) Use prices from LMN when importing estimates. Import Estimates with both Costs and Prices (Costs and Prices) Use costs and prices from LMN when importing estimates, to allow job costing in QuickBooks. Cancel

#### STEP 4 - Match LMN's cost codes + tax codes

This is where you make the connection between your LMN Cost Codes, as well as Taxes codes (if applicable). The LMN QuickBooks Sync tool will only load the screen for Tax Codes to be matched up if on **STEP 3** you've selected to have Taxes ON (My Company charges Sales Tax).

Cost Codes and Taxes will be matched directly to your QuickBooks Service Items.

| SYNC PROFILE                                                       |                                                                                                    |
|--------------------------------------------------------------------|----------------------------------------------------------------------------------------------------|
| Sync Profile #1 (Default) ~                                        |                                                                                                    |
| Publish Settings                                                   |                                                                                                    |
| CONNECTIONS                                                        | SETTINGS                                                                                           |
| 1. Connect to your LMN account<br>Connected as: Bbarbosa@golmn.com | 3. Choose your estimating import settings<br>Overwrite Existing, Taxes ON, Costs and Prices        |
| 2. Connect to your QuickBooks company file                         | 4. Match LMN's cost codes + tax codes<br>Matching Complete                                         |
| Company File, bb Qbb Testing, qbw                                  | 5. Set your job creation and job costing style<br>Job Costing Style: DETAILED                      |
|                                                                    | <ol> <li>Link cost codes, staff, payroll items, and payment metho<br/>Matching Complete</li> </ol> |
|                                                                    | 7. Link your jobs to QuickBooks jobs<br>Matching Complete                                          |
|                                                                    | 8. Match Vendors                                                                                   |

From here you will land on a series of screens where you will manually match your QuickBooks items (left hand side) to your LMN items (right hand side). Once you are done, click "Next" to move forward until you are finished matching it all.

**NOTE:** You can not link multiple QuickBooks Service Items to a single LMN Cost Code. But you can link the same QB Service Item to multiple LMN Cost Codes.

| Match Taxes                                                                        | to know which QuickBoo                                                             | ks tax codes to use for your LMN items.                                                                                           |
|------------------------------------------------------------------------------------|------------------------------------------------------------------------------------|----------------------------------------------------------------------------------------------------|
| Drag a QuickBooks ta                                                               | x code to each LMN tax code                                                        | in order to create a match.                                                                                                    |
| @ quickbooks.                                                                      |                                                                                    | ତାmn                                                                                                    |
| QuickBooks Tax                                                                     | Tax Name<br>© EXMT<br>© HST<br>© HST(A)<br>© ON - Tax<br>© ON - Tax(A)             | Matched To<br>Non - Non-Taxable Sales<br>Tax - Taxable Sales<br>Tax - Taxable Sales<br>Tax - Taxable Sales<br>Tax - Taxable Sales |
| Cancel                                                                             |                                                                                    | Next >                                                                                                    |
| Cancel<br>JickBooks Setup<br>Match Cost Codes<br>Drag a QuickBo                    | In order to synchronize y<br>to know which QuickBoo<br>oks item to each LMN cost c | Next > Your estimates with QuickBooks, LMN Sync net ks items correspond to your LMN cost codes. Ode to create a match.            |
| Cancel<br>uickBooks Setup<br>Match Cost Codes<br>Drag a QuickBo<br>@ cfuifckbooks. | In order to synchronize y<br>to know which QuickBoo<br>oks item to each LMN cost c | Next > Your estimates with QuickBooks, LMN Sync nee ks items correspond to your LMN cost codes. Ode to create a match.            |

If applicable, within this step you'll also can make a connection between QB Classes and your LMN Cost Codes.

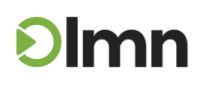

QuickBooks Setup

#### Match Classes

LMN Sync can optionally apply QuickBooks Classes to your estimates if you wish.

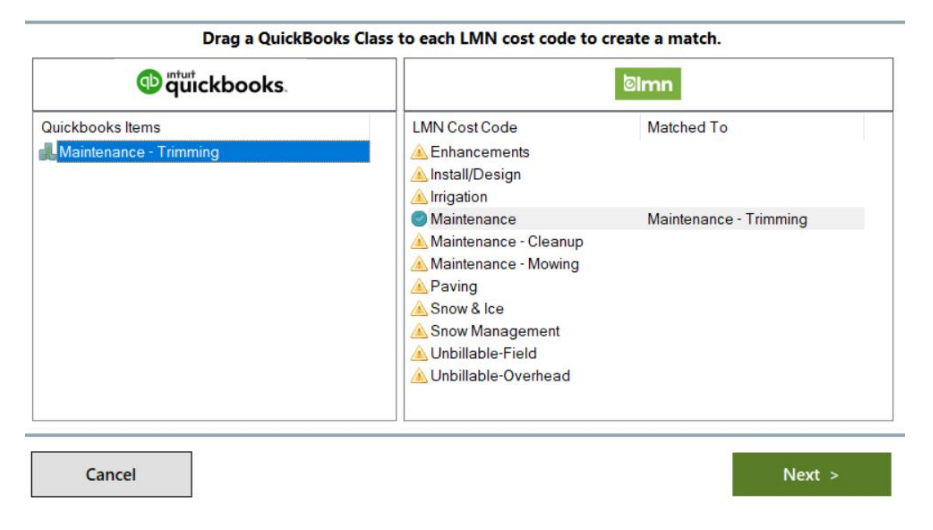

### STEP 5 - Set your job creation and job costing style.

Choose what you would like LMN QuickBooks Sync to do for Job Creation and Job Costing style here.

| ତ୍ରାmn                                     | Get Help and Training                                                              |
|--------------------------------------------|------------------------------------------------------------------------------------|
| YNC PROFILE                                |                                                                                    |
| Sync Profile #1 (Default) V                |                                                                                    |
| Publish Settings                           |                                                                                    |
| ONNECTIONS                                 | SETTINGS                                                                           |
| 1. Connect to your LMN account             | 3. Choose your estimating import settings                                          |
| Connected as: Bbarbosa@golmn.com           | Overwrite Existing, Taxes ON, Costs and Prices                                     |
| 2. Connect to your QuickBooks company file | 4. Match LMN's cost codes + tax codes<br>Matching Complete                         |
| Company File: bb QbD Testing.qbw           | 5. Set your job creation and job costing style<br>Job Costing Style: DETAILED      |
|                                            | 6. Link cost codes, staff, payroll items, and payment methods<br>Matching Complete |
|                                            | 7. Link your jobs to QuickBooks jobs<br>Matching Complete                          |
|                                            | 8. Match Vendors                                                                   |

#### 1. Job Creation

LMN QuickBooks Sync can create jobs as part of your Timesheet or Invoice imports. By default, jobs are created using the jobsite name, but you can choose to include your LMN job IDs as part of the created jobsite names.

• To use LMN Job IDs in a Jobsite name ensure that the box is checked off.

#### 2. Job Costing Style

LMN QuickBooks Sync can import employee hours from LMN in a number of ways.

pg. 13 support@golmn.com

- None Hours can be imported for payroll only.
- Simple Hours can be imported for payroll with allocation against jobs.
- Detailed Hours can be imported for payroll allocation against jobs and service items.

| LMN QuickBooks Sync can create jo<br>using the jobsite name, but you can<br>names.                                                                                                    | bbs as part of your Time<br>a choose to include your                                                                                                    | sheet or Invoice Imports. By default, jobs are create<br>LMN Time Job IDs as part of the created jobsite                                                                                                    |
|----------------------------------------------------------------------------------------------------|----------------------------------------------------------------------------------------------------|----------------------------------------------------------------------------------------------------|
| Use LMN Time Job IDs in .                                                                                                    | Jobsite names                                                                                                    | (Example: Smith Maintenance [201287]                                                                                                    |
| Job Costing Style                                                                                                    | e                                                                                                    |                                                                                                    |
| LMN QuickBooks Sync can import e                                                                                                    | mployee hours from LN                                                                                                    | IN Time in a number of ways. Hours can be importe                                                                                                    |
| for payroll only (Job Costing Style: I<br>for payroll with allocation against jo                                                                                                    | NONE) , for payroll with<br>bbs and service items (Jo                                                                                                    | allocation against jobs (Job Costing Style: SIMPLE),<br>b Costing Style: DETAILED).                                                                                                    |
| for payroll only (Job Costing Style: I<br>for payroll with allocation against jo<br>• None                                                                                                    | NONE) , for payroll with<br>obs and service items (Jo                                                                                                    | allocation against jobs (Job Costing Style: SIMPLE),<br>ıb Costing Style: DETAILED).                                                                                                    |
| for payroll only (Job Costing Style:<br>for payroll with allocation against jo<br>• None<br>Time will be imported from LMN                                                                                                    | NONE) , for payroll with<br>obs and service items (Jo<br>Time for payroll, but will n                                                                                                   | allocation against jobs (Job Costing Style: SIMPLE), +<br>bb Costing Style: DETAILED).<br>ot be allocated against any particular job.                                                                                                    |
| for payroll only (Job Costing Style:<br>for payroll with allocation against jo<br>• None<br>Time will be imported from LMN<br>• Simple                                                                                                    | NONE) , for payroll with<br>obs and service items (Jo<br>Time for payroll, but will n                                                                                                   | allocation against jobs (Job Costing Style: SIMPLE),<br>b Costing Style: DETAILED).<br>ot be allocated against any particular job.                                                                                                    |
| for payroll only (Job Costing Style:<br>for payroll with allocation against jo<br>None<br>Time will be imported from LMN<br>Simple<br>Time will be imported from LMN<br>order to enable simple job costin                                                                                   | NONE), for payroll with<br>obs and service items (Jo<br>Time for payroll, but will n<br>Time for payroll, and will l<br>ig.                                                             | allocation against jobs (Job Costing Style: SIMPLE), v<br>bb Costing Style: DETAILED).<br>ot be allocated against any particular job.<br>pe allocated against the appropriate QuickBooks jobs, in                                                                                                    |
| for payroll only (Job Costing Style:<br>for payroll with allocation against jo<br>None<br>Time will be imported from LMN<br>Simple<br>Time will be imported from LMN<br>order to enable simple job costin<br>O Detailed                                                                     | NONE), for payroll with<br>bbs and service items (Jo<br>Time for payroll, but will r<br>I Time for payroll, and will I<br>g.                                                            | allocation against jobs (Job Costing Style: SIMPLE), o<br>bb Costing Style: DETAILED).<br>of be allocated against any particular job.<br>be allocated against the appropriate QuickBooks jobs, in                                                                                                    |
| for payroll only (Job Costing Style:<br>for payroll with allocation against jo<br>None<br>Time will be imported from LMN<br>Simple<br>Time will be imported from LMN<br>roder to enable simple job costin<br>Detailed<br>Time will be imported from LMN<br>service items. NOTE: This option | NONE), for payroll with<br>obs and service items (Jo<br>Time for payroll, but will r<br>Time for payroll, and will I<br>g.<br>Time for payroll, and will I<br>requires your LMN cost co | allocation against jobs (Job Costing Style: SIMPLE), o<br>bb Costing Style: DETAILED).<br>of be allocated against any particular job.<br>be allocated against the appropriate QuickBooks jobs, in<br>be allocated against the appropriate QuickBooks jobs and<br>odes to be matched to QuickBooks service items. |

### STEP 6 - Link cost codes, staff, payroll items, and payment methods

This is where you make the connection between your LMN Cost Codes, Classes (if applicable), Employees, Payroll Items and Payment Types. These items will be matched directly to your QuickBooks Service Items, Classes, Taxes, Payroll Items, and Payment Types so LMN data can import successfully into your QuickBooks Account.

| LMN QuickBooks Sync v3.8.0.0 [connecting to https://syncapi2.golmn.com/]               | ×                                                                                                    |  |
|----------------------------------------------------------------------------------------|----------------------------------------------------------------------------------------------------|--|
| ତାmn                                                                                   | Get Help and Training                                                                                |  |
| SYNC PROFILE                                                                           |                                                                                                    |  |
| Sync Profile #1 (Default) V                                                            |                                                                                                    |  |
| Publish Settings                                                                       |                                                                                                    |  |
| CONNECTIONS                                                                            | SETTINGS                                                                                             |  |
| 1. Connect to your LMN account<br>Connected as: LMN Academy                            | 3. Choose your estimating import settings<br>Inactivate Existing, Taxes ON, Costs and Prices         |  |
| 2. Connect to your QuickBooks company file                                             | 4. Match LMN's cost codes + tax codes<br>Matching Complete                                           |  |
| Company File, big Mac Lanuscaphig.quw                                                  | 5. Set your job creation and job costing style<br>Job Costing Style: DETAILED                        |  |
|                                                                                        | <ol> <li>Link cost codes, staff, payroll items, and payment methods<br/>Matching Complete</li> </ol> |  |
|                                                                                        | 7. Link your jobs to QuickBooks jobs<br>Matching Incomplete                                          |  |
|                                                                                        | 8. Match Vendors<br>Match LMN Vendors to QuickBooks Vendors                                          |  |
| * Intuit and QuickBooks are registered trademarks of Intuit Inc. Used with permission. |                                                                                                    |  |

- 1. Again, here you will land on a series of screens where you will manually match your QuickBooks items (left hand side) to your LMN items (right hand side).
- 2. To match an item: Click on the QuickBooks item and drag it to the corresponding LMN item.
- 3. Once you have completed your matching for your page, click **Next** > to move forward.
- 4. For Payment Settings, you will also be prompted to choose the default deposit and Q/R account that LMN Sync should use for payments imported from LMN. Select the desired ones and click Next > Ok to finish matching your items.

| QuickBooks Setup                    |              |                                         |                                               |                                            |
|-------------------------------------|--------------|-----------------------------------------|-----------------------------------------------|--------------------------------------------|
| Choose Payment Sett                 | tings        | Almost there! Choc<br>LMN Sync should u | use the default depositions for payments impo | t and A/R accounts that<br>irted from LMN. |
| Select the appropriate              | e accounts f | to use from the selec                   | ctions provided belo                          | ow.                                        |
|                                     |              |                                         |                                               |                                            |
| Default QuickBooks Deposit Account: | Advance (    | Customer Payments                       | $\sim$                                        |                                            |
| Default QuickBooks A/R Account:     | Accounts/    | Receivables                             | ~                                             |                                            |
|                                     |              |                                         |                                               |                                            |
|                                     |              |                                         |                                               |                                            |
|                                     |              |                                         |                                               |                                            |
|                                     |              |                                         |                                               |                                            |
|                                     |              |                                         |                                               |                                            |
|                                     |              |                                         |                                               |                                            |
| Cancel                              |              |                                         | < Back                                        | Next >                                     |

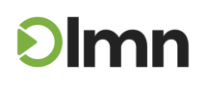

### STEP 7 - Link your LMN jobs to QuickBooks jobs

To do proper Job Costing in QuickBooks, LMN QuickBooks Sync needs to know which LMN Time jobs correspond with which QuickBooks jobs or customers.

| LMN QuickBooks Sync v3.8.0.0 [connecting to https://syncapi2.golmn.com/]               | ×                                                                                            |
|----------------------------------------------------------------------------------------|----------------------------------------------------------------------------------------------|
| <b>©Imn</b>                                                                            | Get Help and Training                                                                        |
| SYNC PROFILE Sync Profile #1 (Default)                                                 |                                                                                              |
|                                                                                        |                                                                                              |
| CONNECTIONS SE                                                                         | TTINGS                                                                                       |
| 1. Connect to your LMN account<br>Connected as: LMN Academy                            | 3. Choose your estimating import settings<br>Inactivate Existing, Taxes ON, Costs and Prices |
| 2. Connect to your QuickBooks company file                                             | 4. Match LMN's cost codes + tax codes<br>Matching Complete                                   |
| Company File: big Mac Lanoscaping.qow                                                  | 5. Set your job creation and job costing style<br>Job Costing Style: DETAILED                |
|                                                                                        | 6. Link cost codes, staff, payroll items, and payment methods<br>Matching Complete           |
|                                                                                        | 7. Link your jobs to QuickBooks jobs<br>Matching Incomplete                                  |
|                                                                                        | 8. Match Vendors<br>Match LMN Vendors to QuickBooks Vendors                                  |
| * Intuit and QuickBooks are registered trademarks of Intuit Inc. Used with permission. |                                                                                              |

Here you will match your existing QuickBooks jobs to your LMN Jobs. To match a job, click on the QuickBooks job in the left menu and drag it to the corresponding LMN Job in the right menu. Once you have completed your matching, click **Next >** to move forward.

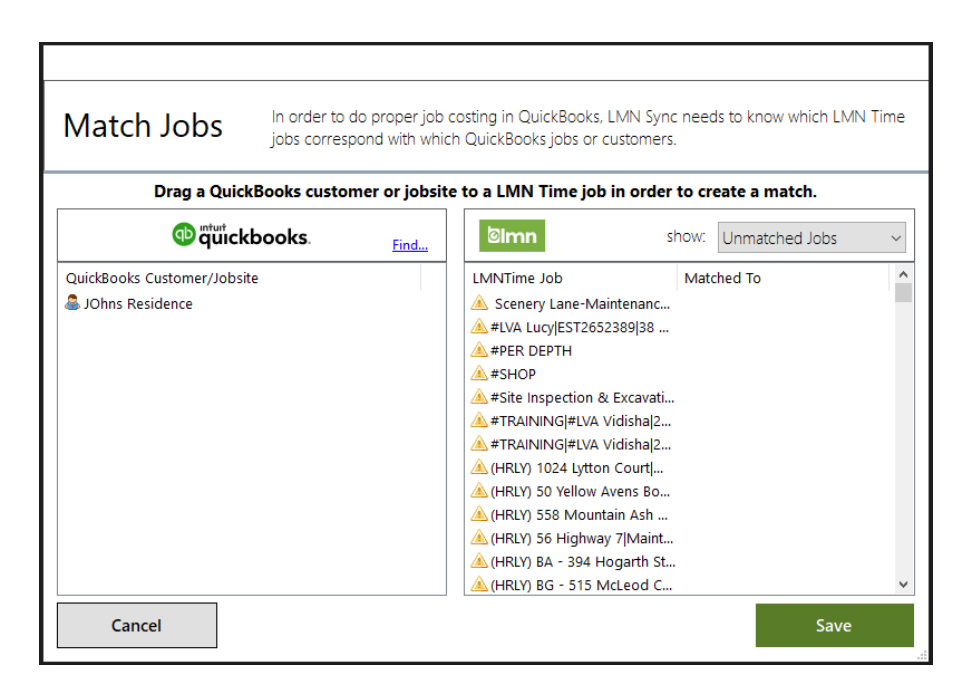

#### STEP 8 – Link Vendors

Your LMN Vendors must be matched to QuickBooks Vendors in order to import your LMN Vendor Bills into QuickBooks.

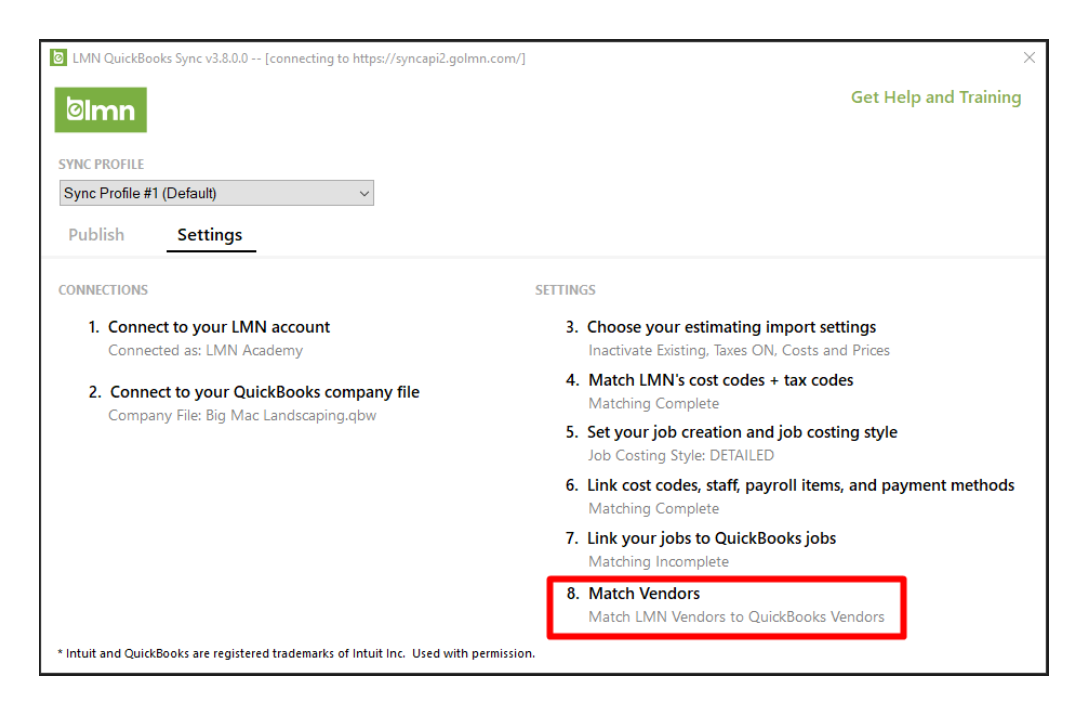

### **Publish Instructions**

#### **Publish Estimates**

When an estimate has been won/sold, you can import it into QuickBooks for Job Costing purposes. To import an estimate into QuickBooks, follow the instructions below.

To import an estimate into QuickBooks you need to mark the estimate for QuickBooks export. There are two options to complete this task:

• Option 1: While in an estimate click **Customer Info** in the tabs at the top. At the bottom of the screen, click **Mark for QuickBooks Export.** It will now be in your QuickBooks export queue.

| Cin  |                  | 306 MADISON         | AVENUE   DESIGN-BUILD   MAY 24 CD                                       |                                                                                  |
|------|------------------|---------------------|-------------------------------------------------------------------------|----------------------------------------------------------------------------------|
| 0    | Deshboards       |                     |                                                                         |                                                                                  |
| ٢    | Budget           | Customer Info Worka | areas + Pricing Contract Client Notes Crew Notes Analysis Pr            | init Reports Classic Reports Files Portal SiteOne Orders                         |
| ⊨    |                  | Estimate Informatio | n                                                                       | Client Information                                                               |
| ۵    |                  | Project Name        | 306 Madison Avenue   Design-Build   MAY 24 CD                           | Client Name E Mark Johns                                                         |
| R    |                  | Estimate ID         | EST3908534 Version # Version                                            | Billing Address 107 William Booth Avenue Newmarket, Ontario L3X 3B2              |
|      |                  | Relations           | None 👻                                                                  | Contact Name Mark Johns                                                          |
|      | Estimate List    | Estimate Date       | 23-May-2023                                                             | Contact Info p. 1-888-347-9864 e. <u>christianlmnacademy@gmail.com</u>           |
|      |                  | Estimate Close Date |                                                                         | Jobsite Name Mark's Rental House                                                 |
| +    |                  | Division            | Research and                                                            | Jobsite Address 306 Madison Avenue Toronto, Ontario MSR 256                      |
| - 1. |                  |                     | restrand                                                                | Referral Social Media                                                            |
| 8    |                  | Estimate Status     | In Progress                                                             | Ref. Note Mark knew about us based on the Social Media ad he came across last mo |
|      | Schedule         | Exclude from Stats? | When checked, excludes this estimate from dashboard stats + CRM reports | Map Site     P Change Client/Jobsite                                             |
| 0    | Timesheets       | Estimate Assignmer  | nts                                                                     |                                                                                  |
|      |                  | _                   | -                                                                       |                                                                                  |
| W    | myokes           |                     | 2 <b>.</b> .                                                            |                                                                                  |
| D    | Reporte          | Salespe             | erson Esomator                                                          | Confidence Level Updated By                                                      |
| 0    | Quickbooks       | LMN Academy         | LMN Academy *                                                           | Aliza Hussain<br>Nav 24 2023 10:24AM                                             |
| ۲    | Greenius         |                     |                                                                         | 50%                                                                              |
|      |                  |                     |                                                                         |                                                                                  |
|      |                  | Back to Estimates   | Back to CRM                                                             | 🕞 Create job: 📣 Mark for Q8 Export. 😰 Copy 🗮 Archive 📲 Delete 🔒 Save             |
| Ð    | Help & Resources |                     |                                                                         |                                                                                  |
|      |                  |                     |                                                                         |                                                                                  |

• Option 2: In your LMN Menu, click **QuickBooks** then **Export**. This is your where you can also search for estimates to add to your export queue. If you click the export queue tab at the top, you will see all of estimates that are available to import into QuickBooks when using the LMN QuickBooks Sync App. This is also where estimates go when you click **Mark for QuickBooks Export** while in an actual estimate.

| ତି<br>In |            | <b>)</b> | 🔶 QUICKB         | OOKS EXPO  | RT   |                                                 |                                      |                   |
|----------|------------|----------|------------------|------------|------|-------------------------------------------------|--------------------------------------|-------------------|
| ø        | Dashboards |          |                  |            | _    |                                                 |                                      |                   |
| ٢        | Budget     |          | Estimate Search  | Export Que | 16   |                                                 |                                      |                   |
|          |            |          |                  |            |      |                                                 |                                      |                   |
| ≘        | CRM        |          | Add              | Est. ID    | Date | Project Name / Address                          | Customer                             | Status            |
| _        |            |          | Cancel Export    | EST3111485 |      | 63 Forester Crescent   Design-Build   2022      | Mark Johns                           | Sold              |
|          | esomates   |          | Cancel Export    | EST1589871 |      | 92 White Heather Boulevard   Maintenance   2022 | Christian Bseliss                    | Sold              |
| â        |            |          | 10 Cancel Export | EST2005185 |      | VIRTUAL TEAM   MTNC   2023                      | Virtual Residence                    | Sold              |
| ۵        | Schedule   |          |                  |            |      |                                                 |                                      |                   |
|          | Timesheets |          |                  |            |      |                                                 |                                      |                   |
| 6        |            |          |                  |            |      | Publish                                         | to Quickbooks Online 🛛 📥 Run Quickbo | ooks Desktop Sync |
| ۵        | Reports    |          |                  |            |      |                                                 |                                      |                   |
| 0        |            |          |                  |            |      |                                                 |                                      |                   |
|          | Export >   |          |                  |            |      |                                                 |                                      |                   |
|          | QB Online  |          |                  |            |      |                                                 |                                      |                   |
| ۲        | Greenius   |          |                  |            |      |                                                 |                                      |                   |

Now that you have an estimate queued for export, head back to the LMN QuickBooks Sync App.

• Under the **Publish** tab, click **Publish Estimates**. This will bring up all your estimates that are in your QuickBooks export queue.

| 5  | Import                                                                                                    | Estimates |         |             |                   |                        |                            | - 🗆 🗙       |  |  |
|----|----------------------------------------------------------------------------------------------------|-----------|---------|-------------|-------------------|------------------------|----------------------------|-------------|--|--|
|    | Synchronize with QuickBooks Use the list below to prepare your estimates for import into QuickBooks. Once you are satisfied with your changes, click 'Sync Now' to import your estimates. |           |         |             |                   |                        |                            |             |  |  |
| \$ | tandard l                                                                                                    | Estimates | Service | Estimates   |                   |                        |                            |             |  |  |
|    | Include                                                                                                    | Est. ID   | Version | Date        | Customer          | Address                | Project Name               | Import Type |  |  |
|    |                                                                                                    | EST15     |         | 15-Feb-2022 | Christian Bseliss | 92 White Heather Boule | 92 White Heather Boulevard | Detailed    |  |  |
|    | $\checkmark$                                                                                                    | EST20     |         | 23-Feb-2023 | Virtual Residence | 1445 Rosebank Road Pi  | VIRTUAL TEAM   MTNC   2023 | Detailed    |  |  |
|    |                                                                                                    |           |         |             |                   |                        |                            |             |  |  |
|    |                                                                                                    |           |         |             |                   |                        |                            |             |  |  |
|    |                                                                                                    |           |         |             |                   | Cancel                 | Sy                         | nc Now      |  |  |

- There are two separate sections in the import list. Use the tabs available to see the Estimates you wish to publish. It is also very important to scroll to the right before you import. This is where you can match to customer that is already in QuickBooks. If you do not match it will create a new project in QuickBooks for you under a new customer.
  - Standard estimates
  - Service estimates

| Import E     | stimates                  |                             |                                                      |                                     |                                       | _                                                 |                       | × |
|--------------|---------------------------|-----------------------------|------------------------------------------------------|-------------------------------------|---------------------------------------|---------------------------------------------------|-----------------------|---|
| Sync         | hronize with              | n QuickBooks                | Use the list bel<br>QuickBooks. O<br>'Sync Now' to i | ow to pre<br>nce you a<br>mport you | pare you<br>re satisfie<br>ur estimat | r estimates for imp<br>ed with your chang<br>tes. | ort into<br>es, click |   |
| Standard Est | timates Service Estimates |                             |                                                      |                                     |                                       |                                                   |                       |   |
|              | Address                   | Project Name                | Import Type                                          |                                     |                                       | Import Status                                     |                       |   |
|              | 63 Forester Crescent M    | 63 Forester Crescent Design | Detailed (Print Details)                             | ∼ Mat                               | ch Job                                | New Customer:New                                  | w Job                 |   |
| ٤            |                           |                             |                                                      |                                     |                                       |                                                   |                       | > |
|              |                           |                             | Cancel                                               |                                     |                                       | Sync Now                                          |                       |   |

Click on "Sync Now" and congratulations! You've imported your estimate into QuickBooks!

### Import Customers/Jobs

If you are new to LMN and want to get your QuickBooks customers imported into your CRM, we have the steps below for you to do so!

**NOTE:** We recommend that you clean up your customer data prior to importing. You can do this by following these steps.

To cleanup your QuickBooks customer list:

- Deactivate any inactive customers.
- Add first/ last names to any customer missing this data.
- Review your customers jobsites to ensure they are accurate.
- Review all data to ensure it is accurate.

#### To import your customers:

- 1. Click on **Publish** in your LMN QuickBooks Sync App.
- 2. Click Import Customers/Jobs

| DIMN QuickBooks Sync v3.8.0.0 [connecting to https://syncapi2.golmn.com/]            | ×                                            |
|--------------------------------------------------------------------------------------|----------------------------------------------|
| ତ୍ରାmn                                                                               | Get Help and Training                        |
| SYNC PROFILE                                                                         |                                              |
| Sync Profile #1 (Default) ~                                                          |                                              |
| Publish Settings                                                                     |                                              |
| ESTIMATING                                                                           | TIME                                         |
| Publish Estimates                                                                    | Publish Time                                 |
| Publish estimates from LMN to QuickBooks                                             | Publish hours from LMN Time to QuickBooks    |
| Import Customers/Jobs                                                                | Publish Invoices                             |
| Import customer data from QuickBooks to LMN                                          | Publish invoices from LMN Time to QuickBooks |
|                                                                                      | Publish Payments                             |
|                                                                                      | Publish payments from LMN Time to QuickBooks |
|                                                                                      | Publish Vendor Bills                         |
|                                                                                      | Publish Bills from LMN Time to QuickBooks    |
|                                                                                      |                                              |
|                                                                                      |                                              |
| * Intuit and QuickBooks are registered trademarks of Intuit Inc. Used with permissio | n                                            |

3. **Import Options** – Choose whether you want to import inactive QuickBooks customers as Leads or ignore them.

| In         | nport QuickBooks Customers/Jobs into LMN                                                                                                    |
|------------|----------------------------------------------------------------------------------------------------|
| Use<br>Whe | the options below to specify how the import should treat any QuickBooks customers marked as inactive<br>n you are ready to proceed, click the button marked 'Run Import'. |
| Imp        | ort Options                                                                                                    |
| ۲          | ) Ignore inactive QuickBooks Customers<br>The impact will king any Quickbooks customers of iche marked as inactive                                                        |
| 0          | Ine Import will skip any Quickbooks customers of Jobs Marked as inactive.                                                                                                 |
|            | / import inactive Quickbooks customers as leads                                                                                                    |

4. Click Run Import

#### Publish Time

**Olmn** 

If you will be processing payroll via QuickBooks, follow the instructions below:

- 1. To import your employee's timesheets into QuickBooks for payroll and job-costing, you will need to ensure that your timesheets for that pay period are all under approved status. We recommend that you review and approve timesheets daily.
  - To do this, go into the LMN menu and click Approve under the Timesheets options.

**NOTE:** For more information on reviewing and approving time, please access our LMN Help Desk or LMN Academy Online.

Once your timesheets for your payroll period have been Approved, go to your LMN QuickBooks Sync tool, and click on **Publish**, then click on **Publish Time**.

| LMN QuickBooks Sync v3.8.0.0 [connecting to https://syncapi2.golmn.com/]               | ×                                            |
|----------------------------------------------------------------------------------------|----------------------------------------------|
| ଡାmn                                                                                   | Get Help and Training                        |
| SYNC PROFILE                                                                           |                                              |
| Sync Profile #1 (Default)                                                              |                                              |
| Publish Settings                                                                       |                                              |
| ESTIMATING                                                                             | гіме                                         |
| Publish Estimates                                                                      | Publish Time                                 |
| Publish estimates from LMN to QuickBooks                                               | Publish hours from LMN Time to QuickBooks    |
| Import Customers/Jobs                                                                  | Publish Invoices                             |
| Import customer data from QuickBooks to LMN                                            | Publish invoices from LMN Time to QuickBooks |
|                                                                                        | Publish Payments                             |
|                                                                                        | Publish payments from LMN Time to QuickBooks |
|                                                                                        | Publish Vendor Bills                         |
|                                                                                        | Publish Bills from LMN Time to QuickBooks    |
|                                                                                        |                                              |
|                                                                                        |                                              |
| * Intuit and QuickBooks are registered trademarks of Intuit Inc. Used with permission. |                                              |

2. Pick your Payroll Period Duration and Start Date > Click Next

| Import Time from LMN Time                                                                                                    |                                                                      |  |  |  |  |  |  |  |
|----------------------------------------------------------------------------------------------------|----------------------------------------------------------------------|--|--|--|--|--|--|--|
| Select Dates                                                                                                    | Choose the period for which you wish to import time into QuickBooks  |  |  |  |  |  |  |  |
| Please choose the period and                                                                                                    | start date for which you would like to import hours into QuickBooks. |  |  |  |  |  |  |  |
| Import time fo                                                                                                    | r the two weeks starting $\checkmark$ on Mon Jun 5, 2023             |  |  |  |  |  |  |  |
| Clic                                                                                                    | Click Next when you are ready to continue.                           |  |  |  |  |  |  |  |
| You must be logged into QuickBooks with an administrator account in order for LMN Sync to work properly.           Cancel         Next > |                                                                      |  |  |  |  |  |  |  |

- 3. Select the Employees whose time you wish to import for the time period selected.
  - If you are planning on importing the time of all employees leave all employees checked off.
  - In certain cases, you may be importing the time for only a select number of your employees. In those cases, click the select employees' option at the top, then either uncheck the employees that are not included in the import, or click deselect all and then check off the employees that are going to be included in the import.

| Import Time from LMN Time |                   |                                    |                                            |
|---------------------------|-------------------|------------------------------------|--------------------------------------------|
| Select Empl               | oyees Sele        | ect the Employees whose t<br>ected | ime you wish to import for the time period |
| All Employees             | Select Employees  |                                    |                                            |
| 🗹 🚨 academy Imntest       | 🗹 🚨 Alex Smith    | 🗹 🚨 Aliza Hussain                  | 🗹 🚨 Amanda P                               |
| 🗹 🚨 Arthur Reed           | 🗹 🚨 Chris Davies  | 🗹 🚨 Christian Bseliss              | 🗹 🚨 Corey S                                |
| 🗹 🚨 Donna Paulsen         | 🗹 🚨 Donna 🛛 R     | 🗹 🚨 Dwight K. Schrute              | e                                          |
| 🗹 🚨 George Brown          | 🗹 🚨 Grace M       | 🗹 🚨 Jai Somani                     | 🗹 🚨 Jeremy Thompson                        |
| 🗹 🚨 Jim Halpert           | 🗹 🚨 Jose M        | 🗹 🚨 Kelly M                        | 🗹 🚨 Kim Z                                  |
| 🗹 🚨 Larissa H             | 🗹 🚨 LMN Academy   | 🗹 🚨 Mae D                          | 🗹 🚨 Marc M                                 |
| 🗹 🚨 Mark Bradley          | 🗹 🚨 Marlen G      | 🗹 🚨 Michael Scott                  | 🗹 🚨 Nancy Walmsley                         |
| 🗹 🚨 Nicole 🛛 🛛            | 🗹 🚨 Pamela Beezly | 🗹 🚨 Rob G                          | 🗹 🚨 Roger M                                |
| 🗹 🚨 Tom Schrieber         | 🗹 🚨 Tracy S       |                                    |                                            |
|                           |                   |                                    |                                            |
|                           |                   |                                    |                                            |
|                           |                   |                                    |                                            |
|                           |                   |                                    |                                            |
| Cancel                    |                   |                                    | < Previous Next >                          |

4. Once you have determined which employees you are importing time for, click Next.

**NOTE:** If an error does occur, it is typically an easy fix and due to only a few different reasons. You should open the log and go back to those specific timesheets to pinpoint the issue:

- The time for the task being imported does not have a task associated with it. Assign a cost code in your task setup for that specific job.
- A payroll code is not set correctly. Refer to STEP 2 in this guide.
- If you need assistance, please contact support via live chat or email: *support@golmn.com*

#### **Publish Invoices**

When your invoices have been generated and in **Approved** status, you will want to import them into QuickBooks for Job Costing purposes.

1. Before you begin publishing Invoices, you will need to update their status to **Export to QuickBooks**.

| ତାn     |                          | \$    | INVOICES                                                           |       |                             |                                              |      |                                                         |                    |         |               |                |                     |
|---------|--------------------------|-------|--------------------------------------------------------------------|-------|-----------------------------|----------------------------------------------|------|---------------------------------------------------------|--------------------|---------|---------------|----------------|---------------------|
| ®       | Dashboards<br>Budget     | searc | ch invoice #, customer, job                                        | earch | Invoice Group<br>All Groups | <ul> <li>From</li> <li>May 14, 20</li> </ul> | 23 🖻 | Te<br>Jun 9, 2023                                       | Status<br>Approved | * 🗌 Poi | tal Customers | Only           | 14                  |
|         | Price List<br>CRM        | U     | pdate Invoices - Merge Change Status                               | •     |                             |                                              |      |                                                         |                    |         |               |                | 5 invoice(s).       |
|         | Estimates                | C     | Change Date  Export to QB  Set to Exported                         |       | Invoice Date                | Customer Name                                |      | Job 🔨                                                   | Status             | Portal  | Closed        | Total \$567.40 | Balance<br>\$567.40 |
| 5<br>() | Schedule<br>Timesheets   |       | Set to Closed     Send/Publish Invoices     Send Invoice Deminders |       | Wed May 31, 2023            | Mark Johns                                   |      | Mjohns - 638 Irwin Crescent  <br>Maintenance   MAY 15TH | Approved           | ~       |               | \$310.75       | \$310.75            |
| 6       |                          |       | Hide from Portal                                                   |       | Thu Jun 8, 2023             | Mark Johns                                   |      | 92 White Heather Boulevard-De<br>Build-May30th          | Approved           | ~       |               | \$3,190.69     | \$3,190.69          |
| l       | Generate<br>Invoice Runs |       | ) INV-2457                                                         |       | Wed May 31, 2023            | Mark Johns                                   |      | 638 Irwin Crescent   Maintenan<br>MAY 8TH               | ce   Approved      | ~       |               | \$316.40       | \$316.40            |
| 4       |                          | C     | ] INV-2495                                                         |       | Thu Jun 1, 2023             | Home Depot Can                               | ada  | 1105 Kingston Road Design-<br>Build 2023                | Approved           |         |               | \$153,863.01   | \$153,863.01        |
|         |                          |       |                                                                    |       |                             |                                              |      |                                                         |                    |         |               |                |                     |

2. Once ready, go to your LMN QuickBooks Sync App, click Publish and then Publish Invoices.

| LMN QuickBooks Sync v3.8.0.0 [connecting to https://syncapi2.golmn.com/]               | ×                                                                 |
|----------------------------------------------------------------------------------------|-------------------------------------------------------------------|
| ଡିlmn                                                                                  | Get Help and Training                                             |
| SYNC PROFILE Sync Profile #1 (Default)                                                 |                                                                   |
| ESTIMATING                                                                             | TIME                                                              |
| Publish Estimates<br>Publish estimates from LMN to QuickBooks                          | Publish Time Publish hours from LMN Time to QuickBooks            |
| Import Customers/Jobs<br>Import customer data from QuickBooks to LMN                   | Publish Invoices<br>Publish invoices from LMN Time to QuickBooks  |
|                                                                                        | Publish Payments<br>Publish payments from LMN Time to QuickBooks  |
|                                                                                        | Publish Vendor Bills<br>Publish Bills from LMN Time to QuickBooks |
| * Intuit and QuickBooks are registered trademarks of Intuit Inc. Used with permission. |                                                                   |

- 3. Here you will see a list of Invoices ready to be Published into QuickBooks.
- 4. Review your customer matching information on the **Import Status** column to ensure they are matching to the right customer. If not, click **Match** to look for a QuickBooks customer to adjust it.

| Import   | t Invoices |             |                                          |                                                 |                                                                         | -                       |                 | ×   |
|----------|------------|-------------|------------------------------------------|-------------------------------------------------|-------------------------------------------------------------------------|-------------------------|-----------------|-----|
| lm       | port l     | nvoices     | Use the list below<br>import into QuickB | to review your custome<br>ooks. Once you are re | er matching information, and prej<br>ady, click 'Sync Now' to import ye | oare your<br>our invoic | invoices<br>es. | for |
| Include? | Invoice #  | Date        | Customer                                 | Jobsite Name                                    | Address                                                                 | &                       | <u>ii</u>       | ^   |
|          | INV-2      | 17-Dec-2020 | Lucy Chu                                 | Lucy - Home                                     | 35 Walden Street Markha                                                 |                         |                 |     |
|          | INV-547    | 01-Mar-2021 | Nick Ossello                             | Nick Ossello Jobsite                            | 539 Lekani Court Pickerin                                               |                         |                 |     |
|          | INV-386    | 04-Mar-2021 | #SAMPLE#                                 | #SAMPLE# Jobsite                                | 180 Enterprise Boulevard                                                |                         |                 |     |
|          | INV-396    | 04-Mar-2021 | #SAMPLE#                                 | #SAMPLE# Jobsite                                | 180 Enterprise Boulevard                                                |                         |                 |     |
|          | INV-397    | 04-Mar-2021 | #SAMPLE#                                 | #SAMPLE# Jobsite                                | 180 Enterprise Boulevard                                                |                         |                 |     |
|          | INV-420    | 04-Mar-2021 | #SAMPLE#                                 | #SAMPLE# Jobsite                                | 180 Enterprise Boulevard                                                |                         |                 |     |
|          | INV-425    | 11-Mar-2021 | Lucy Chu                                 | Lucy - Cottage                                  | 29 Macklin Street Markha                                                |                         |                 |     |
|          | INV-426    | 11-Mar-2021 | Ryder Gamsey                             | Ryder Gamsey Jobsite                            | 1858 Woodview Avenue                                                    |                         |                 |     |
|          | INV-427    | 11-Mar-2021 | Garrett Epple                            | Garrett Epple Jobsite                           | 574 Dahlia Crescent Pick                                                |                         |                 |     |
|          | INV-428    | 11-Mar-2021 | Miles jones                              | Myles jones Jobsite                             | 1796 Pine Grove Avenue                                                  |                         |                 |     |
|          | INV-429    | 11-Mar-2021 | Nick Ossello                             | Nick Ossello Jobsite                            | 539 Lekani Court Pickerin                                               |                         |                 |     |
| <        |            |             |                                          |                                                 |                                                                         |                         |                 | >   |
|          |            |             |                                          |                                                 | Cancel                                                                  | Sync                    | : Now           |     |

- 5. If the invoice is for a brand-new customer and they haven't been created, you can just leave the default and LMN will create the customer and job for you in QuickBooks.
- 6. Once all the information is verified, click **Sync Now**, and once complete you can exit the LMN QuickBooks Sync App. Invoices will now be in your QuickBooks!

**NOTE:** LMN's invoice number will appear in the memo section of your invoice in QuickBooks. LMN allows the QuickBooks invoice number to be the default number to avoid any duplication or errors. In LMN, once an invoice has been exported, the accounting Invoice number will now be updated from the QuickBooks invoice number.

#### **Publish Payments**

After Payments have been processed in LMN's Customer Portal or Admin, you will want to import them into QuickBooks for proper reporting.

1. Go to your LMN QuickBooks Sync App, click Publish and then Publish Payments.

| LMN QuickBooks Sync v3.8.0.0 [connecting to https://syncapi2.golmn.com/]              | ×                                                                 |
|---------------------------------------------------------------------------------------|-------------------------------------------------------------------|
| ଡାmn                                                                                  | Get Help and Training                                             |
| SYNC PROFILE                                                                          |                                                                   |
| Sync Profile #1 (Default) V                                                           |                                                                   |
| Publish Settings                                                                      |                                                                   |
| ESTIMATING                                                                            | TIME                                                              |
| Publish Estimates                                                                     | Publish Time                                                      |
| Publish estimates from LMN to QuickBooks                                              | Publish hours from LMN Time to QuickBooks                         |
| Import Customers/Jobs                                                                 | Publish Invoices                                                  |
| Import customer data from QuickBooks to LMN                                           | Publish invoices from LMN Time to QuickBooks                      |
|                                                                                       | Publish Payments                                                  |
|                                                                                       | Publish payments from LMN Time to QuickBooks                      |
|                                                                                       | Publish Vendor Bills<br>Publish Bills from LMN Time to QuickBooks |
|                                                                                       |                                                                   |
|                                                                                       |                                                                   |
| * Intuit and QuickBooks are registered trademarks of Intuit Inc. Used with permission |                                                                   |

- 1. On the Import Payments screen, you will see a list of payments set to be *Exported to QuickBooks*.
- 2. Use the *Publish?* Checkboxes to select the payments you wish to publish over to QuickBooks and click **Sync Now**.

### Publish Vendor Bills

First, ensure that you have the LMN QB Sync desktop App installed and your tax codes are matched. If you have not installed the Sync App, refer to the beginning of this guide:

Once your LMN account is connected to your QuickBooks Desktop account, you'll first want to match your existing vendors. In the LMN QB Sync desktop App under Settings, click Match Vendors

| LMN QuickBooks Sync v3.8.0.0 [connecting to https://syncapi2.golmn.com/]              | )                                                                                  |  |  |  |  |
|---------------------------------------------------------------------------------------|------------------------------------------------------------------------------------|--|--|--|--|
| ତ୍ରାmn                                                                                | Get Help and Training                                                              |  |  |  |  |
| SYNC PROFILE                                                                          |                                                                                    |  |  |  |  |
| Sync Profile #1 (Default) ~                                                           |                                                                                    |  |  |  |  |
| Publish Settings                                                                      |                                                                                    |  |  |  |  |
| CONNECTIONS                                                                           | SETTINGS                                                                           |  |  |  |  |
| 1. Connect to your LMN account                                                        | 3. Choose your estimating import settings                                          |  |  |  |  |
| Connected as: LMN Academy                                                             | Inactivate Existing, Taxes ON, Costs and Prices                                    |  |  |  |  |
| 2. Connect to your QuickBooks company file                                            | 4. Match LMN's cost codes + tax codes<br>Matching Complete                         |  |  |  |  |
| CONNECTIONS SETTINGS                                                                  | 5. Set your job creation and job costing style<br>Job Costing Style: DETAILED      |  |  |  |  |
|                                                                                       | 6. Link cost codes, staff, payroll items, and payment methods<br>Matching Complete |  |  |  |  |
|                                                                                       | 7. Link your jobs to QuickBooks jobs<br>Matching Incomplete                        |  |  |  |  |
|                                                                                       | 8. Match Vendors<br>Match LMN Vendors to QuickBooks Vendors                        |  |  |  |  |
| * Intuit and QuickBooks are registered trademarks of Intuit Inc. Used with permission |                                                                                    |  |  |  |  |

Next, you will have the option to match the Vendor from your LMN account to the corresponding Vendor in your QuickBooks Desktop account, if there are new Vendors that you have added to the CRM in LMN, you will not select a QuickBooks Vendor, but use the Create option and have LMN create the vendor in your QuickBooks Desktop account automatically.

| Match Vendors          | Your LMN Vendors must be matched<br>Vendor Bills into QuickBooks. Use the<br>each of your LMN Vendors to. | to QuickBooks Vendors in order<br>list below to choose which Quic | to impor<br>kBooks V | t your LMN<br>endor to m |
|------------------------|----------------------------------------------------------------------------------------------------|-------------------------------------------------------------------|----------------------|--------------------------|
| LMN Vendor             | Address                                                                                                   | Quickbooks Vendor                                                 |                      |                          |
| #SAMPLE#               | 180 Enterprise Boulevard Markham, Ontario                                                                 | <not matched=""></not>                                            | ~                    | Create                   |
| #TEMPLATES#            | 180 Enterprise Boulevard Markham, Ontario                                                                 | <not matched=""></not>                                            | ~                    | Create                   |
| #TEMPLATES#            | 180 Enterprise Boulevard Markham, Ontario                                                                 | <not matched=""></not>                                            | ~                    | Create                   |
| Arden Scott            | 78 Marcus Crescent Markham, ON L3P7A7                                                                     | <not matched=""></not>                                            | ~                    | Create                   |
| Ashley Smith           | 322 Paliser Crescent S Richmond Hill, ON L4                                                               | <not matched=""></not>                                            | ~                    | Create                   |
| Home Depot             |                                                                                                    | Home Depot Canada                                                 | ~                    |                          |
| Home Depot             |                                                                                                    | Home Depot Canada                                                 | ~                    |                          |
| Home Depot             |                                                                                                    | Home Depot Canada                                                 | ~                    |                          |
| Home Depot             |                                                                                                    | Home Depot Canada                                                 | ~                    |                          |
| Home Depot             |                                                                                                    | Home Depot Canada                                                 | ~                    |                          |
| Home Depot             | 123 Anywhere Street Toronto, Ontario m1w 2                                                                | <not matched=""></not>                                            | ~                    | Create                   |
| Home Depot Canada      | 1 Concorde Gate, Suite #400 North York, O                                                                 | <not matched=""></not>                                            | ~                    | Create                   |
| LMN                    | 180 Enterprise Boulevard Markham, Ontario                                                                 | <not matched=""></not>                                            | ~                    | Create                   |
| Lowes Canada - Markham | 6005 Steeles Avenue East Toronto, Ontario                                                                 | <not matched=""></not>                                            | ~                    | Create                   |
|                        |                                                                                                    |                                                                   | 1                    | <u> </u>                 |

Once you have made all of your matches, or opted to Create new, click Save and Close.

Now that all existing vendors have been matched between your LMN and QuickBooks Desktop accounts, you can proceed with exporting the Vendor Bills. To find and review which vendor bills are to be exported, login to your LMN account and under the **Jobs** menu, click **Vendor Bills** 

| bin |                              |   | Vendor Bills      |                             |            |         |            |           |            |
|-----|------------------------------|---|-------------------|-----------------------------|------------|---------|------------|-----------|------------|
| Ø   | Deshboards                   | Ĩ | Q Search          |                             |            |         |            |           |            |
| ٢   | Budget                       |   |                   |                             |            |         |            |           |            |
|     | Price List                   |   | Bill Date         | Vendor                      | Bill Ref # | PO #    | Quickbooks | Allocated | Total Cost |
| ۲   | CRM                          |   | 🗍 Jun 12, 2023    | Home Depot                  | 1234       | 5678    |            | 0         | \$338.77   |
|     | Estimates                    |   | Un 8 2022         | Home Depot                  | 12291      |         |            | •         | \$250.00   |
|     |                              | ~ | June, 2023        | Home Depor                  | 122,31     |         |            | ×         | \$230,00   |
|     |                              |   | 🗍 Jun 7, 2023     | Home Depot Canada           | 1541523451 |         | QUEUED     | •         | \$84.75    |
|     | Update Jobs<br>Job Groups    |   | Jun 5, 2023       | Home Depot                  | 2532       |         |            |           | \$25.00    |
|     |                              |   | 🗍 Jun 5, 2023     | Home Depot                  | 158941     | 1010101 |            | 0         | \$293.57   |
|     | Vendor Bills                 | > | May 31, 2023      | Lowes Canada - West Ontario | 1313       | 2255    | EXPORTED   |           | \$6,000.00 |
| ۵   | Schedule                     |   | May 30, 2023      | Home Depot Canada           | 1852452431 |         |            |           | \$21.19    |
|     | Timesheets<br>Involces       |   | May 29, 2023      | Home Depot                  | 1195       | 1295    | EXPORTED   | 0         | \$259.80   |
| ©   | Help & Resources<br>Settings |   | Items per page 25 | 1-25 of 38 Results          |            |         |            |           | •          |

Use the selection box to the left of each Vendor Bill to select the items to be exported to QuickBooks. Once selected, there will be an option to **Export to QB**.

pg. 27 support@golmn.com

| bin |                           | Vei   | ndor Bills      |                             |                |              |             |           |            |
|-----|---------------------------|-------|-----------------|-----------------------------|----------------|--------------|-------------|-----------|------------|
| Ø   | Deshboerds                | Q     |                 |                             |                |              |             |           |            |
| ٢   | Budget                    |       |                 |                             |                |              |             |           |            |
| ≣   | Price List                | ۰     | Bill Date       | Vendor                      | Bill Ref #     | PO #         | Quickbooks  | Allocated | Total Cost |
| ۵   | CRM                       |       | Jun 12, 2023    | Home Depot                  | 1234           | 5678         |             | 0         | \$338.77   |
|     | Estimates                 |       |                 |                             |                |              |             |           | 445510000  |
|     |                           | 0     | Jun 8, 2023     | Home Depot                  | 12231          |              |             | 0         | \$250.00   |
| -   |                           |       | Jun 7, 2023     | Home Depot Canada           | 1541523451     |              | QUEUED      | 0         | \$84.75    |
| ļ   | Update Jobs<br>Job Groups |       | Jun 5, 2023     | Home Depot                  | 2532           |              |             |           | \$25.00    |
|     |                           |       | Jun 5, 2023     | Home Depot                  | 158941         | 1010101      |             | 0         | \$293.57   |
| 4   | Jobsite Watch             |       |                 |                             |                |              |             |           |            |
| •   | Vendor Bills              | 0     | May 31, 2023    | Lowes Canada - West Ontario | 1313           | 2255         | EXPORTED    |           | \$6,000.00 |
| ۵   | Schedule                  |       | May 30, 2023    | Home Depot Canada           | 1852452431     |              |             |           | \$21.19    |
| 0   | Timesheets                |       | May 20, 2022    | Hama Danat                  | V (E) Selected | C+           | CURRENT CO. |           | \$250.00   |
| ß   |                           |       | may 29, 2023    | Home Depor                  | A (B) Selected | Export to QB | EXPORTED    |           | \$253.60   |
| Ø   | Help & Resources          | Items | s per page 25 👻 | 1-25 of 38 Results < 🔪      |                |              |             |           | •          |
| ø   | Settings                  |       |                 |                             |                |              |             |           |            |

A notification will appear to indicate the total number of selections that have are ready to be exported

| ତାn    |                               | Vendor Bil     | lls                           |            |         |            | 5 vendor bills qu | eued for QB export. 🛞 |
|--------|-------------------------------|----------------|-------------------------------|------------|---------|------------|-------------------|-----------------------|
| Ø      | Deshboerds                    | Q. Search      |                               |            | /       |            |                   |                       |
| ٢      | Budget                        |                |                               |            |         |            |                   |                       |
| E      | Price List                    | Bill Date      | Vendor                        | Bill Ref # | PO #    | Quickbooks | Allocated         | Total Cost            |
| ٤      | CRM                           | 🗍 Jun 12, 2023 | Home Depot                    | 1234       | 5678    | QUEUED     | •                 | \$338.77              |
|        | Estimates                     | □ lun 8 2023   | Home Depot                    | 12231      |         |            |                   | \$250.00              |
|        |                               | 50110,2023     | nome pepor                    | 122.51     |         |            | ~                 | 3230.00               |
| +      |                               | 🗍 Jun 7, 2023  | Home Depot Canada             | 1541523451 |         | QUEUED     | 0                 | \$84.75               |
| 1      | Update Jobs<br>Job Groups     | 🗍 Jun 5, 2023  | Home Depot                    | 2532       |         | QUEUED     |                   | \$25.00               |
| -      | Scorecards                    | Jun 5, 2023    | Home Depot                    | 158941     | 1010101 | QUEUED     | 0                 | \$293.57              |
| Ļ      | Jobsite Wetch<br>Vendor Bills | May 31, 2023   | B Lowes Canada - West Ontario | 1313       | 2255    | EXPORTED   |                   | \$6,000.00            |
| Ċ      | Schedule                      | May 30, 202    | 3 Home Depot Canada           | 1852452431 |         | QUEUED     |                   | \$21.19               |
| ©<br>R | Timeshoets<br>Invoires        | May 29, 202    | 3 Home Depot                  | 1195       | 1295    | QUEUED     |                   | \$259.80              |
| @<br>@ | Help & Resources<br>Settings  | Items per page | 25 • 1-25 of 38 Results       | >          |         |            |                   | •                     |

The selected Vendor Bills are now ready to be exported to your QuickBooks account in the LMN QB Sync desktop App.

1. Go to your LMN QuickBooks Sync App, click Publish and then Publish Vendor Bills.

| LMN QuickBooks Sync v3.8.0.0 [connecting to https://syncapi2.golmn.com/]               | ×                                                                 |
|----------------------------------------------------------------------------------------|-------------------------------------------------------------------|
| ©lmn                                                                                   | Get Help and Training                                             |
| SYNC PROFILE                                                                           |                                                                   |
| Sync Profile #1 (Default) ~                                                            |                                                                   |
| Publish Settings                                                                       |                                                                   |
| ESTIMATING                                                                             | TIME                                                              |
| Publish Estimates                                                                      | Publish Time                                                      |
| Publish estimates from LMN to QuickBooks                                               | Publish hours from LMN Time to QuickBooks                         |
| Import Customers/Jobs                                                                  | Publish Invoices                                                  |
| Import customer data from QuickBooks to LMN                                            | Publish invoices from LMN Time to QuickBooks                      |
|                                                                                        | Publish Payments                                                  |
|                                                                                        | Publish payments from LMN Time to QuickBooks                      |
|                                                                                        | Publish Vendor Bills<br>Publish Bills from LMN Time to QuickBooks |
|                                                                                        |                                                                   |
|                                                                                        |                                                                   |
| * Intuit and QuickBooks are registered trademarks of Intuit Inc. Used with permission. |                                                                   |

2. Next, using the dropdown options, select the Vendor and QuickBooks Account to export the vendor bills

| Import   | Vendor Bills   |                   | the day list boly |                            |             |                            |            |                  |                                | -                  |            |
|----------|----------------|-------------------|-------------------|----------------------------|-------------|----------------------------|------------|------------------|--------------------------------|--------------------|------------|
| Imp      | oort Ve        | endor Bills       | click 'Sync Now'  | w to review<br>to import y | our bills.  | cpense account matching ir | nformation | n, and prepare y | our bills for import into Quic | KBOOKS. Once you a | irê ready, |
|          |                |                   |                   |                            |             |                            |            |                  |                                |                    |            |
| Included | Date           | Vendor            | Bill Ref#         | PO#                        | Total Price | Quickbooks Vendor          |            | Quickbooks Accou | int                            |                    |            |
|          | 29-May-2023    | Home Depot        | 1195              | 1295                       | \$259.80    | Home Depot Canada          | ~          | Vendor Payables  | ~                              |                    |            |
|          | 30-May-2023    | Home Depot Canada | 1852452431        |                            | \$21.19     | Home Depot Canada          | ~          | Vendor Payables  | ~                              |                    |            |
|          | 05-Jun-2023    | Home Depot        | 158941            | 1010101                    | \$293.57    | Home Depot Canada          | ~          | Vendor Payables  | ~                              |                    |            |
|          | 05-Jun-2023    | Home Depot        | 2532              |                            | \$25.00     | Home Depot Canada          | ~          | Vendor Payables  | ~                              |                    |            |
|          | 07-Jun-2023    | Home Depot Canada | 1541523451        |                            | \$84.75     | Home Depot Canada          | ~          | Vendor Payables  | ~                              |                    |            |
|          | 12-Jun-2023    | Home Depot        | 1234              | 5678                       | \$338.77    | Home Depot Canada          | ~          | Vendor Payables  | ~                              |                    |            |
|          |                |                   |                   |                            |             |                            |            |                  |                                |                    |            |
| (6) Ven  | ndor Bills rea | ady for import.   |                   |                            |             |                            |            |                  | Cancel                         | Sync Now           | r (6)      |

Once the export is completed, you will now be able to see the Vendor Bills in the specified QuickBooks account.

|                          | Big M                                                   | ac Landscaping - Intuit QuickBooks Enterprise Solutions 22.0 - [Account QuickReport]                                                                                                    | _ @                     |
|--------------------------|---------------------------------------------------------|----------------------------------------------------------------------------------------------------|-------------------------|
| Eile Edit View Lists Faw | ourites <u>C</u> ompany Sales Tag Cystomers Vendors Emp | vloyees Banking Reports Window Help                                                                                                    | - 🖓 - DISCOVERY 🔞 🕘 – 🖻 |
|                          | Customize Report Comment on Report                      | Memorize Print E-mail <b>v</b> Excel <b>v</b> Hide Header Refresh                                                                                                    |                         |
| Wy Shortcuts             | Dates This Fiscal Year-to-date                          | ▼ From 2023-01-01 🔳 To 2023-07-05 🔳 Sort By Default ▼                                                                                                    |                         |
| 🕋 Home                   | Report Basis:   Accrual   Cash She                      | ow Filters                                                                                                    |                         |
| 💐 Income Tracker         | 1:34 PM<br>2023-07-05                                   | Big Mac Landscaping<br>Account QuickReport                                                                                                    |                         |
| Bill Tracker             | Accrual Basis                                           | 1 January through 5 July 2023                                                                                                    |                         |
| 🖬 Calendar               |                                                         | i Type i Date i Num i Name i Memo i Split i Amount i<br>Vendor Payables                                                                                                    |                         |
|                          |                                                         | Bill 2023-05-29 Home Depot Canada Paver edges Accounts Payable 259.80 4                                                                                                    |                         |
| Search                   |                                                         | Bill 2023-06-05 Home Depot Canada Mulch - Ced Accounts Payable 25.00<br>Total Vendor Payables. 284.80                                                                                                    |                         |
| Snapshots                |                                                         | TOTAL                                                                                                    |                         |
| Customers                |                                                         | a de la companya de la companya de la |                         |
| Vendors                  |                                                         |                                                                                                    |                         |
| Employees                |                                                         |                                                                                                    |                         |
|                          |                                                         |                                                                                                    |                         |

If any errors occur during the export, you will be provided with a document to determine which vendor bills need correcting.

|                                                                                                    |                                                                                                    |                                                                                                    | - 0            |
|----------------------------------------------------------------------------------------------------|----------------------------------------------------------------------------------------------------|----------------------------------------------------------------------------------------------------|----------------|
| nport Vendor Bills                                                                                                    | Use the list below to review your vendor and expense account matching information, and pre<br>click 'Sync Now' to import your bills.                                                                                                    | pare your bills for import into QuickBooks. C                                                                                      | ince you are r |
|                                                                                                    | Synchronization Completed with Errors.                                                                                                    |                                                                                                    |                |
| Synch                                                                                                    | ronization has completed, but 4 of your validated bills could not be imported into Qu                                                                                                    | lickBooks due to errors.                                                                                                    |                |
|                                                                                                    | Please review the import log to see why these bills could not be import                                                                                                    | ed.                                                                                                    |                |
|                                                                                                    |                                                                                                    |                                                                                                    |                |
|                                                                                                    | The bills you've imported will now appear in your QuickBooks company                                                                                                    | file.                                                                                                    |                |
|                                                                                                    | Click here to view the import log file                                                                                                    |                                                                                                    |                |
|                                                                                                    |                                                                                                    |                                                                                                    |                |
|                                                                                                    |                                                                                                    |                                                                                                    |                |
|                                                                                                    |                                                                                                    |                                                                                                    |                |
|                                                                                                    |                                                                                                    |                                                                                                    |                |
|                                                                                                    |                                                                                                    |                                                                                                    |                |
|                                                                                                    |                                                                                                    |                                                                                                    |                |
|                                                                                                    |                                                                                                    |                                                                                                    |                |
|                                                                                                    |                                                                                                    |                                                                                                    |                |
|                                                                                                    |                                                                                                    | Cancel                                                                                                    |                |
|                                                                                                    |                                                                                                    |                                                                                                    |                |
|                                                                                                    |                                                                                                    |                                                                                                    |                |
|                                                                                                    |                                                                                                    |                                                                                                    |                |
| ImpertBILLS_05_Jul_2023_0134_21_PM.txt<br>File Edit Format View Help                                                                                                    | - Notepad                                                                                                    | -                                                                                                    | - ×            |
| ImportBILL5_05_Jul_2023_0134_21_PM.txt     File Edit Format View Help     [LNNSync Vendor Bill Import Sta                                                                                                    | -Notepad<br>arted 05-Jul-2023 01:34:21 PM]                                                                                                    | -                                                                                                    | - ×            |
| ImperBILL5,05,Jul2022,0134,21,PMLat<br>File Edit Format View Help<br>[UMNSync Vendor Bill Import Sta<br>*QB[CANDA] - Beginning Import<br>Staisting Bill not Found, conti<br>*Import of Vendor Bill 1195 (19                                                                                                    | -Notepad<br>arted 65-Jul-2023 01:34:21 PM]<br>of Vendor 8ill 1195 (19878)<br>mulng import as if new<br>SPR3 complete. (6 Bill created.                                                                                                    | -                                                                                                    | • ×            |
| ImportBILLS,05,Jul,2021,0134,21,PMAst<br>File Edit Format View Help<br>[UMPSync Vendro Bill Import Str.<br>"QB[CANADA] - Beginning Import<br>Existing Bill not found, conti-<br>ingopt of Vendro Bill 11955 (15<br>"QB[CANADA] - Beginning Import<br>[ERRON] - (182545243) (20516))                                                                                                    | -Notepad<br>arted 65-Jul-2023 01:34:21 PM]<br>of Vandor Bill 1195 (19878)<br>using laport as 1f mem<br>Style Computer, 60 Bill created.<br>of Vandor Bill 1852452331 (20516)<br>- Bill laport failed with the following message: Object "B0000001-1683922424" ;                                                                                                    | -                                                                                                    | und.           |
| <pre>www.stilli.5.05.04.203.014.21.94Ast<br/>File Edit Tomat Von Heip<br/>[UMFSync Words Bill Import To<br/>visiting Bill Into from 7, orth-<br/>"import of Vendor Bill 1195 (11<br/>"Op(CAMADA) - Beginning Import<br/>[ERMOM - (185282431 (2050))<br/>"Op(CAMADA) - Beginning Import<br/>"import of Vendor Bill 253 22</pre>                                                                                                    | -Notepad<br>arted 05-Jul-2023 01:34:21 PM]<br>of Vendor Bill 1195 (10870)<br>ming laport as if nex<br>9878) complete. QB Bill created.<br>of Vendor Bill 1852423431 (20516)<br>- Bill laport failed with the following message: Object "B0000001-1683922424" ;<br>of Vendor Bill 2512 (2157)<br>of Vendor Bill 2512 (2157)                                                                                                    |                                                                                                    | und.           |
| ImpedBILLS(0,),,(321,014,21,044.41)<br>File Edit Format Vew Help<br>[UHUSync Vendon Bill Import Str<br>496[CAMADA] - Beginning Import<br>Existing Bill not found, conti<br>*Import of Wendon Bill 1195 (1)<br>*08[CAMADA] - Beginning Import<br>*Import of Wendon Bill 1252 (2)<br>*08[CAMADA] - Beginning Import<br>*Import of Vendon Bill 1252 (2)<br>*08[CAMADA] - Beginning Import<br>ERMON] - (185844 (22180) - B)                                                                                                    | -Notpad<br>arted 05-Jul-2023 01:34:21 PM]<br>of Vendor Bill 195 (19878)<br>ming import as if new<br>978) complete. (0 Bill created.<br>of Vendor Bill 1852(2459)<br>597) complete. (0 Bill created.<br>of Vendor Bill 1552(2159)<br>1597) complete. (0 Bill created.<br>of Vendor Bill 158941 (22138)<br>11 Import failed with the following message: Object "B0000001-1683922424" speci-<br>11 Import failed with the following message: Object "B0000001-1683922424" speci-                                                                                                    | <br>specified in the request cannot be for<br>lified in the request cannot be found.                                               | und.           |
| ImperditLS_SU_ALZOJ_SIA_21_PAGAT<br>File Edit Format Vew Hup<br>[UNISync Vendor Bill Import Str<br>Ving(CAMADA) - Beginning Import<br>Existing Bill not found, contri<br>"import of Windor Bill 1195 (1<br>"QG(CAMADA) - Beginning Import<br>"Import of Vendor Bill 1252 (2)<br>"QG(CAMADA) - Beginning Import<br>"QG(CAMADA) - Beginning Import<br>(ERNOR) - (150941 (22180) - BU<br>"QG(CAMADA) - Beginning Import<br>[ERNOR] - (150941 (22180) - BU<br>"QG(CAMADA) - Beginning Import<br>[ERNOR] - (150941 (22180) - BU<br>"QG(CAMADA) - Beginning Import<br>[ERNOR] - (150941 (22180) - BU                                                                                                    | -Notppad<br>arted 65-Jul-2023 01:34:21 PM]<br>of Vendor Bill 1195 (19878)<br>ming import as if new<br>PSR3 complete. 06 Bill created.<br>of Vendor Bill 1852(24324):<br>SH11 Export failed with the following message: Object "80000001-1683922424" ;<br>of Vendor Bill 1552(2135)<br>of Vendor Bill 159541 (22138)<br>of Vendor Bill 159541 (22138)<br>Fill Import failed with the following message: Object "80000001-1683922424" speci<br>of Vendor Bill 159541 (22138)                                                                                                    |                                                                                                    | und.           |
| mpestBiLLS/06,Jul221,DIAA/21,PMAAH<br>File Edit Format Yeew Hulp<br>[UNISync Vendor Bill Import Str.<br>(VIISync Vendor Bill Import Str.<br>"QB[CANADA] - Beginning Import<br>[ENROM - (ISSASSASIA (2025))<br>"QB[CANADA] - Beginning Import<br>"Import of Vendor Bill 2532 (21<br>"QB[CANADA] - Beginning Import<br>[ERROM - (ISSASIA (22130))<br>"QB[CANADA] - Beginning Import<br>[ERROM - (ISSASIA (22131))<br>"QB[CANADA] - Beginning Import<br>[ERROM - (ISSASIA (22131))<br>"QB[CANADA] - Beginning Import<br>[ERROM - (ISSASIA (22131))<br>"QB[CANADA] - Impoint [Engoning Import<br>[ERROM - (ISSASIA (22131))<br>"QB[CANADA] - Impoint [Engoning Import<br>[ERROM - (ISSASIA (22131))<br>"QB[CANADA] - Impoint [Engoning Import<br>[ERROM - (ISSASIA (22131))<br>"QB[CANADA] - Impoint [Import Complete]                                                                                                    | -Notpad<br>arted 05-Jul-2023 01:34:21 PM]<br>of Vendor Bill 195 (19878)<br>ming import as if new<br>PSP3 complete. 08 Bill created.<br>of Vendor Bill 1852452431 (20516)<br>- Bill import falled with the following message: Object "80000001-1683922424" ;<br>of Vendor Bill 15524 (22138)<br>11 import falled with the following message: Object "80000001-1683922424" ;<br>of Vendor Bill 15452451 (2283)<br>- Bill import falled with the following message: Object "80000001-1683922424" ;<br>of Vendor Bill 154152451 (2283)<br>- Bill import falled with the following message: Object "80000001-1683922424" ;<br>of Vendor Bill 154152451 (2283)                                                                                                    | -<br>specified in the request cannot be for<br>lified in the request cannot be found.<br>specified in the request cannot be found. | und.           |
| mpesfill_S0.Jul22.DIA.21.PMAnt<br>File Edit Formst Yew Hdp<br>[UHUSync Vendor Bill Import Str<br>(VG[CAMADA] - Beginning Import<br>Existing Bill not found, conti<br>"Smport of Wendor Bill 1155 (1<br>"QG[CAMADA] - Beginning Import<br>"Import of Vendor Bill 2532 (2)<br>"QG[CAMADA] - Beginning Import<br>"Import of Vendor Bill 2532 (2)<br>"QG[CAMADA] - Beginning Import<br>[EBROR] - (ISSAU (2218)) - Bill<br>[EBROR] - (ISSAU (2218)) - Bill<br>[EBROR] - (ISSAU (2218)) - Bill<br>[EBROR] - (ISSAU (2218)) - Bill<br>[Import Complete]                                                                                                    | -Notepad<br>arted 05-Jul-2023 01:34:21 PM]<br>of Vendor Bill 195 (19878)<br>ming import as if new<br>9878) complete. 00 Bill created.<br>of Vendor Bill 1852452431 (20516)<br>- Bill import failed with the following message: Object "80000001-1683922424" ;<br>of Vendor Bill 15524(15218)<br>1597) complete. Q8 Bill created.<br>of Vendor Bill 158541 (2218)<br>11 Import failed with the following message: Object "80000001-1683922424" ;<br>of Vendor Bill 154152451 (2283)<br>- Bill import failed with the following message: Object "80000001-1683922424" ;<br>of Vendor Bill 154152451 (2283)<br>- Bill import failed with the following message: Object "80000001-1683922424" ;<br>of Vendor Bill 1524 (2646)<br>1 Import failed with the following message: Object "80000001-1683922424" specif;                                                                                                    | -<br>specified in the request cannot be found.<br>lified in the request cannot be found.<br>led in the request cannot be found.    | und.           |
| <pre>mperBill_SOLU_201_SIM_21_MAst<br/>Fie Edit Tomat Vew Heb<br/>[UMFSync Wender Bill Import 50<br/>voltage and the segment of the segment<br/>"import of Vender Bill Int55 (1)<br/>"eg(CAMADA] - Beginning Import<br/>[ERNOT   (ISSASSA12) (2015))<br/>"eg(CAMADA] - Beginning Import<br/>[ERNOT   (ISSASSA12) (2015))<br/>"eg(CAMADA] - Beginning Import<br/>[ERNOT   (ISSASSA12 (2015))<br/>"eg(CAMADA] - Beginning Import<br/>[ERNOT   (ISSASSA12 (2015))<br/>"eg(CAMADA] - Beginning Import<br/>[ERNOT   (ISSASSA12 (2015))<br/>"eg(CAMADA] - Beginning Import<br/>[ERNOT   (ISSASSA12 (2015))<br/>"eg(CAMADA] - Beginning Import<br/>[ERNOT   (ISSASSA12 (2015))</pre>                                                                                                    | -Notepad<br>arted 05-Jul-2023 01:34:21 PM]<br>of Vendor Bill 1195 (10870)<br>ming import as if mex<br>9878) complete. Q0 Bill created.<br>of Vendor Bill 185245431 (20516)<br>- Bill import failed with the following message: Object "80000001-1683922424" ;<br>of Vendor Bill 158941 (22138)<br>111 Import failed with the following message: Object "80000001-1683922424" speci<br>of Vendor Bill 15525451 (22531)<br>- Bill Import failed with the following message: Object "80000001-1683922424" speci<br>of Vendor Bill 1214 (24643)<br>I Import failed with the following message: Object "80000001-1683922424" specify<br>and the following message: Object "80000001-1683922424" specify<br>Distribution of the following message: Object "80000001-1683922424" specify<br>Distribution of the following message: Object "80000001-1683922424" s | -<br>specified in the request cannot be found.                                                                                     | und.           |
| <pre>mperBill_SOLU_201_SIM_21_MAAK<br/>Fie Edit Tomat Vew H00<br/>[UMSyoc Wendow Bill Import 50<br/>void[CMMADA] - Beginning Taport<br/>intitig Bill uno found, conti<br/>"Import of Vendor Bill 1195 (11<br/>"Optimum State States and the States<br/>(ERNOM - (155824541 (2018)) - Bi<br/>"Optimum States and the States and the<br/>"BOC MADADA] - Beginning Taport<br/>[ERNOM - (15582451 (2018)) - Bi<br/>"Optimum States and the States and the<br/>(ERNOM - (155421451 (2018)) - Bill<br/>[ERNOM - (1541523451 (2018)) - Bill<br/>[ERNOM - (1541523451 (2018)) - Bill<br/>[ERNOM - (1541523451 (2018)) - Bill<br/>[Import Complete]</pre>                                                                                                    | -Notepad<br>arted 05-Jul-2023 01:34:21 PM]<br>of Vendor Bill 1055 (1987)<br>ming imports as if new<br>9878) complete. Q0 Bill created.<br>of Vendor Bill 1552454331 (20516)<br>- Bill import failed with the following message: Object "B0000001-1683922424" speci<br>of Vendor Bill 155941 (2238)<br>111 Import failed with the following message: Object "B0000001-1683922424" speci<br>of Vendor Bill 15512451 (22531)<br>- Bill Import failed with the following message: Object "B0000001-1683922424" speci<br>of Vendor Bill 1224 (24614)<br>1 Import failed with the following message: Object "B0000001-1683922424" specifi                                                                                                    | -<br>specified in the request cannot be found.                                                                                     | und.           |
| <pre>mpedBLLS_SU_A_201_SIA_21_MAxt File Edit Tomat Vew H00 [UMFSync Words Bill Import 50 width=111 Import 50 width=111 width=111 Import 10 width=111 Import 10 width=11 Import 10 width=11 Import 10 Width=11 Import 10 Width=11 Import 10 Import 10 Import 10</pre>                                                                                                    | -Notepad<br>arted 65-Jul-2023 01:34:21 PM]<br>of Weedon Bill 1195 (1987)<br>ming laport saf f mex<br>9878) complete. QB Bill created.<br>of Vendon Bill 1552424331 (20516)<br>- Bill laport failed with the following message: Object "B0000001-1683922424" speci<br>of Vendon Bill 15524 (2238)<br>111 Import failed with the following message: Object "B0000001-1683922424" speci<br>of Vendon Bill 15512451 (2238)<br>- Bill laport failed with the following message: Object "B0000001-1683922424" speci<br>of Vendon Bill 1224 (20614)<br>I Import failed with the following message: Object "B0000001-1683922424" specifi                                                                                                    | -<br>specified in the request cannot be found.<br>if ied in the request cannot be found.<br>ied in the request cannot be found.    | und.           |
| <pre>mpedBLLS_SU_A_201_SIA_21_MAAt<br/>Fie Edit Tomat Von H00<br/>[UMFSync Words Bill Import 5<br/>voltation Bill Import 5<br/>voltation Bill Import 5<br/>voltation Bill Import 5<br/>voltation Bill 1555 (1)<br/>voltation Bill 1553 (2)<br/>voltation Bill 1553 (2)<br/>voltation Bill</pre> | -Notepad<br>arted 65-Jul-2023 01:34:21 PM]<br>of Weedon Bill 1195 (1987)<br>ming laport s at f max<br>9878) complete. QB Bill created.<br>of Vendon Bill 1552423(2) (2055)<br>- Bill Import failed with the following message: Object "B0000001-1683922424" speci<br>of Vendon Bill 15524 (2213)<br>111 Import failed with the following message: Object "B0000001-1683922424" speci<br>of Vendon Bill 155123451 (2253)<br>- Bill Import failed with the following message: Object "B0000001-1683922424" specify<br>of Vendon Bill 1224 (2461)<br>1 Import failed with the following message: Object "B0000001-1683922424" specify                                                                                                    | -<br>specified in the request cannot be found.<br>Aspecified in the request cannot be found.                                       | und.           |
| <pre>ImpedBLLS_SLAL203_SIA_21_MAAt<br/>File Edit Tomat Von H00<br/>[UMWSync Words Bill Import To<br/>visiting Bill Import Bill Import<br/>initia Bill Import State<br/>(ERMON   USSA25431 (2016))<br/>v00[CMANAA] - Beginning Import<br/>[ERMON   USSA25431 (2018)) - Bi<br/>v00[CMANAA] - Beginning Import<br/>[ERMON   USSA25431 (2018)) - Bill<br/>(ERMON   USSA25431 (2018)) - Bill<br/>[ERMON   USA425431 (2018)) - Bill<br/>[ERMON   USA42341 (2018)] - Bill<br/>[ERMON   USA42341 (2018)] - Bill<br/>[ERMON   USA42341 (2018)] - Bill<br/>[ERMON   USA42341 (2018)] - Bill<br/>[ERMON   USA42341 (2018)]</pre>                                                                                                    | -Notepad<br>arted 65-Jul-2023 01:34:21 PM]<br>of Wesdor Bill 1955 (19870)<br>ming laport st 4 max<br>9878) complete. QB Bill created.<br>of Vendor Bill 1852423231 (20516)<br>- Bill Import failed with the following message: Object "B0000001-1683922424" speci<br>of Vendor Bill 15524 (22138)<br>111 Import failed with the following message: Object "B0000001-1683922424" speci<br>of Vendor Bill 155123451 (22231)<br>- Bill Import failed with the following message: Object "B0000001-1683922424" specifi<br>of Vendor Bill 1224 (2664)<br>1 Import failed with the following message: Object "B0000001-1683922424" specifi                                                                                                    | -<br>specified in the request cannot be found.<br>If ied in the request cannot be found.                                           | und.           |
| <pre>ImpedBLLS_SLAL203_SIA_21_PAAt<br/>File Edit Tomat Von H0p<br/>[UMPSync Words Bill Import To<br/>"GECAWADA] - Beginsing Japort<br/>- Statistig Bill Info food, root:<br/>- Import of Vendor Bill 1195 (11<br/>"OB(CAWADA) - Beginsing Import<br/>[ERMON] - (185242341 (2016))<br/>- 408[CAWADA] - Beginsing Import<br/>[ERMON] - (18542341 (2018)) - Bi<br/>(QECAWADA) - Beginsing Import<br/>[ERMON] - (15452451 (2028)) - Bill<br/>[ERMON] - (15452451 (2028)) - Bill<br/>[ERMON] - (15452451 (2028))<br/>- 1000 - (15452451 (2028))<br/>- 1000 - (15452451 (2028))<br/>- Bill<br/>[ERMON] - (15452451 (2028))<br/>- Bill<br/>[Import Complete]</pre>                                                                                                    | -Notepad<br>arted 65-Jul-2023 01:34:21 PM]<br>of Vesdor Bill 1955 (1987)<br>ming laport st f max<br>5878) complete. (0 Bill created.<br>of Vendor Bill 155242331 (2055)<br>- Bill Import failed with the following message: Object "B0000001-1683922424" speci<br>of Vendor Bill 15524 (2213)<br>111 Import failed with the following message: Object "B0000001-1683922424" speci<br>of Vendor Bill 155123451 (2232)<br>- Bill Import failed with the following message: Object "B0000001-1683922424" specifi<br>of Vendor Bill 1224 (2664)<br>1 Import failed with the following message: Object "B0000001-1683922424" specifi                                                                                                    | -<br>specified in the request cannot be found.<br>ified in the request cannot be found.<br>ied in the request cannot be found.     | □ × ^          |

Once corrected, go through the export process again to export the Vendor Bills to QuickBooks